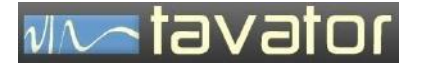

مانيتور حفاظت ماشين VM4

# VM4 Vibration Monitor

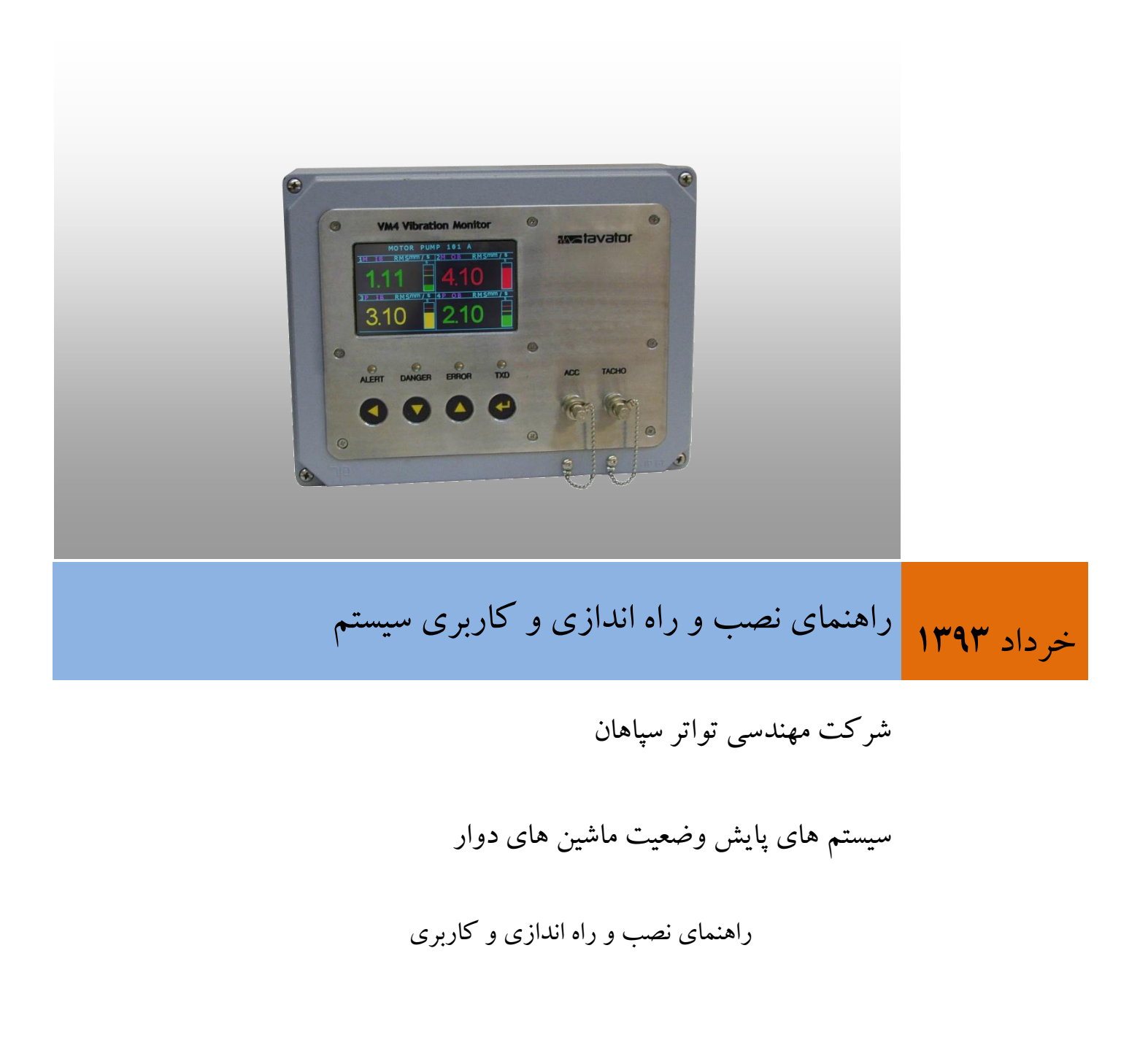

معرفى

# VM4

### MACHINE MONITORING SYSTEM

ويرايش ۱

خرداد ۱۳۹۳

# شركت مهندسي تواتر سپاهان

اصفهان، بلوار دانشگاه صنعتی، شهر ک علمی و تحقیقاتی اصفهان

خیابان ۱۲، شماره ۱۳۸

تلفن: ۳۳۹۳۲۰۸۰-۳۱

دورنگار: ۳۳۹۲۲۰۷۹–۳۱۰

info@tavator.ir www.tavator.ir

vivo tavator

٣

ويرايش ها

معرفى

| علت ويرايش                                   | ويرايش كننده   | تاريخ   | رديف |
|----------------------------------------------|----------------|---------|------|
| ويرايش اوليه                                 | على اكبر وكيلى | 97/3/1  | •    |
| نرم افزار تنظیمات عناوین دستگاه VM4 Labeling | على اكبر وكيلى | ۹٣/٣/۲. | ١    |

کلیه حقوق نشر و تکثیر این کتاب متعلق به شرکت مهندسی تواتر سپاهان می باشد.

کلیه مطالب این کتاب راهنما ممکن است توسط شرکت تواتر سپاهان بدون اطلاع تغییر داده شود. هر نوع استفاده و تکثیر از جزئیات و کل مطالب این کتاب بدون اطلاع شرکت تواتر سپاهان ممنوع می باشد.

معرفى

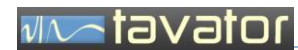

( صفحه ثبت اطلاعات مشتری )

# tavator

فهرست:

# فهرست

| صات عمومی                                              | مشخ    | ۱ |
|--------------------------------------------------------|--------|---|
| رفی                                                    | ۱,۱ مع | I |
| ربردها                                                 | ۱,۲ کا |   |
| خصات                                                   | ۱٫۳ مش |   |
| خصات پانل جلوی دستگاه                                  | ۱,۴ مش | : |
| مینال های ورودی و خروجی مانیتور – پانل های داخل دستگاه | ۱٫۵ تر | 2 |
| ترمینال های سنسورها۲۵                                  | ۱,۵,۱  |   |
| ترمینال های خروجی سیگنال ها۲۶                          | ۱,۵,۲  |   |
| رله ها                                                 | ۱,۵,۳  |   |
| ترمینال های برق دستگاه                                 | ۱,۵,۴  |   |
| خصات جعبه مانيتور                                      | ۱٫۶ مش | 2 |
| مانیتور جعبه ای VM4                                    | ۱,۶,۱  |   |
| مانیتور رک مانت۳۱                                      | ۱,۶,۲  |   |
| فحه تنظیمات دستگاه                                     | ۱٫۷ صا | 1 |
| صفحه تنظیمات کلی دستگاه                                | ١,٧,١  |   |
| صفحه تنظیمات کانال                                     | ۱,۷,۲  |   |
| صفحه تنظيمات كاليبراسيون                               | ۱,۷,۳  |   |
| . و راه اندازی دستگاه                                  | نصب    | ۲ |
| ب مانیتور                                              | ۲٫۱ نص | 4 |
| نصب جعبه مانيتور                                       | ۲,۱,۱  |   |
| نصب مانیتور رک مانت                                    | ۲,۱,۲  |   |
| ب اتصالات                                              | ۲٫۲ نص | ſ |
| ورود کابل ها۴۷                                         | ۲,۲,۱  |   |
| نصب کابل شتاب سنج                                      | ۲,۲,۲  |   |
| نصب کابل سنسور سرعت                                    | ۲,۲,۳  |   |
| نصب کابل مبدل دما                                      | ۲,۲,۴  |   |
| نصب کابل ارتباط RS485                                  | ۲,۲,۵  |   |
| نصب کابل های خروجی Ma-20 mA نصب کابل                   | ۲,۲,۶  |   |

# notevet 👡

| معرفي |
|-------|
|       |

| نصب کابل های رله ها                       | ۲,۲,۷         |
|-------------------------------------------|---------------|
| بای پاس کردن رله ها                       | ۲,۲,۸         |
| نصب کابل برق                              | ۲,۲,۹         |
| فيوز ها                                   | ۲,۲,۱۰        |
| مانيتور ۷ <b>M4</b>                       | ۳ کاربری ۳    |
| ، دستگاه                                  | ۳,۱ تنظیمات   |
| تنظیمات کلی دستگاه                        | ۳,۱,۱         |
| تنظیمات کانال ها                          | ۳,۱,۲         |
| کالیبراسیون سنسورهای حرارت                | ۳,۱,۳         |
| تنظيم عناوين                              | ۳,۱,۴         |
| از مانیتور VM4                            | ۳,۲ استفاده   |
| اندازه گیری ها و وضعیت ماشین              | ۳,۳ مشاهده    |
| ، هشدارها و رله ها                        | ۳,۴ مدیریت    |
| ا آنالیزر                                 | ۳٫۵ ارتباط ب  |
| م افزار <b>V۲VM4 LABELING</b>             | ۴ معرفی نر    |
| ، لازم برای کار با نرم افزار VM4 Labeling | ۴٫۱ اتصالات   |
| راه اندازی نرم افزار VM4 Labeling ۷۰      | ۴,۲ نصب و     |
| vfVM4 Recorder _                          | ۴,۳ نرم افزار |
| و پشتیبانی فنی۷۵                          | ۵ تعمیرات     |

پیشگفتار در باره این کتاب این کتاب حاوی اطلاعات مرجع درباره مانیتور ارتعاش ۷۸۸ است. این مانیتور جهت حفاظت و مراقبت وضعیت ماشین های دوار توسط شرکت مهندسی تواتر سپاهان طراحی و ساخته شده است. این اطلاعات شامل اطلاعات نصب، تنظیمات و استفاده عمومی از سیستم است. این کتاب برای چه کسانی تهیه شده است؟ این کتاب برای استفاده کنندگان ۷۸۸ به شرح زیر برنامه ریزی شده است:

- اپراتورهای مانیتور فرآیند و سیستم کنترل جهت حفاظت ماشین آلات.
  - متخصصين مراقبت وضعيت جهت تشخيص عيب ماشين آلات.
- مطالب این کتاب با این فرض تهیه شده است که افراد نصب کننده، تنظیم کننده و نگهدارنده از آموزش فنی مورد نیاز و مناسب در زمینه ابزار دقیق، مکانیک و نگهداری تعمیرات ماشین آلات برخوردار می باشند.
- در صورت اعلام نیاز، شرکت مهندسی تواتر سپاهان آمادگی ارائه آموزش های لازم جهت استفاده ازدستگاه ۷M4 می باشد.

### ntavator

ساختار كتاب

- در این قسمت شمای کلی ساختار مطالب و اطلاعاتی که در این کتاب قراردارد ارائه شده است. ممکن است بعضی مطالب به منظور درک بهتر موضوعات در قسمت های مختلف تکرار شده باشد.
- فصل های کتاب به ترتیبی منطقی ارائه شده است. شما برای استفاده از این کتاب می توانید قسمت هایی که بیشترین ارتباط را با شما دارند مطالعه نموده و کتاب را برای استفاده های آتی در دسترس خود داشته باشید.

ساختار مطالب کتاب به صورت زیر است:

- فصل ۱ مشخصات عمومی مانیتور ۷۸۹
  - فصل ۲ نصب و راه اندازی
    - فصل ۳ کاربری مانیتور
      - فصل ۴ نرم افزارها
  - فصل ۵ تعمیرات و پشتیبانی فنی

vitavator

معرفى

نكات ايمنى

در این کتاب در جاهای مناسب از علائم ایمنی مناسبی استفاده شده است که مفاهیم هر کدام در جدول زیر شرح داده شده است:

| STOP | علامت ایمنی خطر<br>این علامت نشان دهنده راهنمایی ها، فرآیندها و یا احتیاط هایی است که لازم است توسط اپراتور<br>مورد توجه قرار گرفته و رعایت گردد. در صورت عدم توجه به این اخطار ممکن است به اپراتور<br>یا شخص ثالث صدمه برسد. |
|------|----------------------------------------------------------------------------------------------------|
| Â    | علامت ایمنی هشدار<br>این علامت توجه کار بر را به اطلاعات، راهنمایی ها و فرآیندها جلب می نماید, لازم است<br>کاربر آنها را اجراء و دنبال نماید. در صورت عدم توجه به این هشدار ممکن است به<br>دستگاه صدمه برسد.                  |
|      | علامت اجزاء حساس به الکترواستاتیک<br>این علامت نشان دهنده این است که امکان صدمه به دستگاه توسط تخلیه الکترواستاتیک<br>وجود دارد.                                                                                              |
| NOTE | علامت توجه<br>این علامت توجه اپراتور را به اطلاعات مکمل یا پیشنهاداتی در رابطه به موضوع در دست<br>اپراتور جلب می نماید.                                                                                                    |

تمامی نکات و فرآیند های ایمنی خاص در این کتاب با استفاده از علامت های فوق مشخص شده اند. با این وجود انتظار می رود کلیه افراد عملیاتی و استفاده کنندگان دستگاه، از دستورالعمل های عمومی ایمنی که در شرکت خود الزام آور شده است پیروی نمایند.

### notevet ~~//

معرفى

شرکت مهندسی تواتر سپاهان مسئولیت هر گونه خسارت های بدنی و تجهیزاتی که در اثر خرابی های ناشی از در نظر نگرفتن نکات ایمنی و یا تغییر، تبدیل و یا تعمیر دستگاه بدون اخذ مجوز کتبی از این شرکت حادث گردد را از خود سلب می نماید. هر گونه تغییر، تبدیل و یا تعمیر دستگاه بدون اخذ مجوز کتبی از شرکت مهندسی تواتر سپاهان موجب ابطال گارانتی و وارانتی دستگاه می گردد.

احتیاط های لازم در ارتباط با وسایل حساس الکترونیک

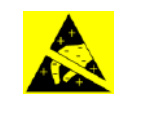

قبل از کار با مدار های الکترونیک، برد های مدار چاپی یا ماژول های شامل قطعات الکترونیک، توصیه های زیر را بدقت بخوانید.

- قبل از دست زدن به مدارهای الکترونیکی، الکتریسیته ساکن بدن خود را تخلیه نمایید. این کار را با لمس کردن لحظه ای یک شیئ متصل به زمین ( مانند لوله کشی ها یا کابینت ها) انجام دهید.
- با نپوشیدن لباسهایی که از مواد تولید کننده و ذخیره کننده الکتریسیته ساکن ساخته شده اند، از ایجاد الکتریسیته ساکن در بدن خود جلوگیری کنید. استفاده از لباسهای کتانی یا مواد شامل کتان برای این موضوع پیشنهاد می گردد زیرا این مواد انرژی الکتریکی را در خود ذخیره نمی کنند.
  - تا زمانی که کاملا نیاز نباشد با قطعات مدار چاپی الکترونیکی کار نکنید. فقط ماژول ها را با دستگیره های جلویی
     آنها نگهدارید.
- قسمت مدار های چاپی بردها را لمس نکنید، اتصالات یا اجزاء آنها ابزارهای هدایت جریان الکتریسیته توسط دست های شما می باشند.
  - بعد از برداشتن مدارهای الکترونیک، بردهای مدار چاپی و یا ماژول های شامل قطعات الکترونیک از داخل جبعه دستگاه، سریعا آنها را در پاکت های محافظ آنتی استاتیک قرار دهید.

معرفى

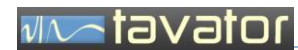

( صفحه ثبت اطلاعات مشتری )

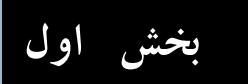

بخش اول: مشخصات دستگاه

### vivotovator

### ۱ مشخصات عمومی

### ۱٫۱ معرفی

مانیتور ۷۸۸ یک ارتعاش سنج حفاظتی است که توسط شرکت مهندسی تواتر سپاهان برای ماشین های با حساسیت متوسط طراحی و ساخته شده است. این مانیتور دارای ۴ کانال ارتعاش با ورودی شتاب سنج استاندارد 100 mv/g (برای سایر سنسورها نیز قابل سفارش است) و ۲ کانال حرارت با ورودی ترانسمیتر های Am 20-4 و یک کانال سرعت چرخشی با ورودی سنسور تاکو می باشد. مانیتور ۷۸۹ دارای سه رله هشدار، خطر و خطا می باشد که علاوه بر عکس العمل نسبت به اندازه گیری ها در حد خطر و هشدار، وضعیت اتصال کوتاه شدن و یا خرابی سنسورهای خود را نیز مانیتور می کند. اعلان وضعیت هشدار و خطر بصورت آوایی و نمایی بوده و مدیریت هشدار و خطر ها نیز با قابلیت های کانیتور می کند. اعلان وضعیت هشدار و خطر بصورت آوایی و نمایی بوده و مدیریت هشدار و خطر ها نیز با قابلیت های CM و دیجیتال (بصورت SAM) بیش بینی شده است. این مانیتور دارای دو نوع خروجی آنالو گ ایر را نیز مانیتور می کند. اعلان وضعیت هشدار و نظر بصورت آوایی و نمایی بوده و مدیریت هشدار و خطر ها نیز با قابلیت های CM و دیجیتال (بصورت SAM) بیش بینی شده است. این مانیتور دارای دو نوع خروجی آنالو گ و (بصورت MA 20 m) و دیجیتال (بصورت SAM) بیش بینی شده است. این مانیتور دارای دو نوع خروجی آنالو گ و ایمورت مانیتور می باشد. نمایشگر "SAM و نقال داده ها به سیستم های CS و یا به سرور اختصاصی و مایر اختصاصی این مانیتور می باشد. نمایشگر "SAM رنگی با فونت های بزرگ بهترین نمایش مقادیر و وضعیت ماشین را در کنار چراخ های LED نمایشگر وضعیت های هشدار و خطر و خطا و ارتباط دیجیتال فراهم ماخته است. صفحه کلید ساده و ضد آب و گرد و غبار ۴ کلیدی امکان کلیه تنظیمات را توسط پانل این مانیتور فراهم می سازد.

- این مانیتور دارای خروجی های بافر شده آنالوگ جهت استفاده آنالیزرهای ارتعاش پرتابل بوده و برای پایش وضعیت غیر پیوسته نقاط غیر قابل دسترس نیز انتخاب بسیار مناسبی است. علاوه براین وجود خروجی تاکو نیز امکان بالانس و آنالیز فازی را توسط این مانیتور فراهم می سازد.
- دستگاه دارای قفل سخت افزاری مناسب بوده و امکان تغییر پارامترها را توسط افراد غیر مجاز غیر ممکن می سازد. این دستگاه در دو مدل جعبه ای یکی با IP67 و پانل از جنس فولاد ضد زنگ سازگار با محیط های با آلودگی و رطوبت و دیگری بصورت قابل نصب در رک برای محیط های بسته و تمیز طراحی شده است.
- نرم افزار اختصاصی این مانیتور امکان مشاهده مقادیر و وضعیت هشدار ها در مانیتور، رد گیری تغییرات دامنه در بازه های زمانی مختلف، امکان مدیریت هشدارها و همچنین تغییر تنظیمات مانیتور را از راه دور فراهم می سازد.
- این دستگاه یک ابزار آنالوگ/دیجیتال برای اندازه گیری، نمایش و عکس العمل نسبت به افزایش دامنه های ارتعاش و حرارت و سرعت چرخشی یک ماشین دوار می باشد. این دستگاه با ایجاد خروجی های مناسب آنالوگ و دیجیتال امکان انتقال اطلاعات اندازه گیری شده را جهت نمایش و ذخیره سازی و رد گیری تغییرات در سیستم های DCS و نرم افزار اختصاصی خود فراهم می سازد.
- این مانیتور را می توان بعنوان یک مانیتور مناسب (از لحاظ قیمت و کارآیی) برای ماشین های با حساسیت متوسط و بالا اعم از الکتروموتور، فن، پمپ، کمپرسور، توربین و .. با قابلیت اطمینان بالا مورد استفاده قرار داد. در کنار قابلیت اطمینان بالا و پوشش تمامی الزامات حفاظتی مانیتورها، سادگی این مانیتور کاربری و نگهداری آن را برای پرسنل تولید و پایش وضعیت بسیار آسان ساخته است.

### vivotor mar

- اگر چه این دستگاه امکان آنالیز را تنها از طریق خروجی های بافر شده و استفاده از آنالیزرهای پرتابل فراهم ساخته است، اما امکان استفاده از آن نیز بعنوان یک مانیتور آنلاین پایش وضعیت نیز امکان پذیر است.
- در توسعه های بعدی ماژول های نمونه برداری تکمیلی که در کنار این مانیتور قابل نصب است در حال حاضر در شرکت تواتر سپاهان در حال طراحی است.
  - ۱,۲ کاربردها
- حفاظت ماشین های دوار حساس و نیمه حساس با اندازه گیری ارتعاش، حرارت و سرعت چرخشی و اعلان وضعیت هشدار و خطر.
  - پایش وضعیت غیر پیوسته با استفاده از خروجی های بافر شده BNC برای ماشین های غیر قابل دسترس.
    - 🔹 مناسب برای ماشین های دوار از جمله فن، پمپ، کمپرسور، توربین، موتور، جعبه دنده و ..

#### ۱,۳ مشخصات

|                      |                                                                |                         | هشدار ها                                                  |
|----------------------|----------------------------------------------------------------|-------------------------|-----------------------------------------------------------|
| Relay:               | • Alarm 1 – Alert                                              | Indication:             | • Yellow LED – Alert                                      |
|                      | • Alarm 2 - Danger                                             |                         | • Red LED – Danger                                        |
| Relay Time<br>Delay: | •0 to 60 sec (Step 0.5)                                        | Relay Action:           | <ul> <li>Normally Close</li> <li>Normally Open</li> </ul> |
| ERROR<br>indication: | <ul><li>Sensor Fault</li><li>Sensor Connection Fault</li></ul> | Alarm<br>Hysteresis:    | • 0.5% Full Scale                                         |
|                      | <ul> <li>Module Operation Fault</li> </ul>                     |                         |                                                           |
| Voting:              | <ul> <li>Any combination of "AND"</li> </ul>                   |                         |                                                           |
|                      | and "OR" operand for any                                       |                         |                                                           |
|                      | of 4 channels.                                                 |                         |                                                           |
|                      |                                                                |                         | صفحه نماش                                                 |
| Graphic type:        | • 480x272 TET 16 Million                                       | Parameters:             | • Largo fort digital (lovel)                              |
| LCD                  |                                                                |                         | • Large roll algial (level)                               |
|                      |                                                                |                         | • Dar graph (level, Al, Dah)                              |
|                      |                                                                |                         | • Machine, Point, F5 Value                                |
|                      |                                                                |                         | پردازش سیگنال                                             |
| LLF:                 | •1 Hz                                                          | ULF:                    | • 1 KHz                                                   |
| Filter Order:        | ●Order 4                                                       | Full Scale:<br>RMS mm/s | • 5                                                       |

## vivo tavator

### مشخصات

|                                   |                | 1     |
|-----------------------------------|----------------|-------|
|                                   | •              | • 20  |
| Unit:<br>● mm/s<br>● IPS (Inch/s) | • 50           |       |
|                                   | • IPS (Inch/s) | • 200 |

|                    |                                          |              | ورودی ها / خروجی ها                         |
|--------------------|------------------------------------------|--------------|---------------------------------------------|
| Inputs:            |                                          | Outputs:     |                                             |
| Accelerometer:     | • All 100mv/g standard                   | BNC:         | • 4 channel selectable                      |
|                    | Accelerometers (IPC)                     |              | buffered acceleration                       |
|                    |                                          |              | output for use in portable                  |
|                    |                                          |              | vibration analyzer.                         |
| Pt100 Transmitter: | • Any transmitter with 4-20              | Dynamic Out: | <ul> <li>Dynamic velocity signal</li> </ul> |
|                    | mA output signal                         |              | outputs for On-Line CM in                   |
|                    |                                          |              | future developments if this                 |
|                    |                                          |              | device.                                     |
| Speed Sensor:      | <ul> <li>Any proximity probe,</li> </ul> | 4-20 mA:     | •4 x RMS Velocity + 2 x                     |
|                    | Photoelectric and tacho                  |              | Temperature current output                  |
|                    | sensors                                  |              | for use in the DCS systems                  |
|                    |                                          |              | or recorders.                               |
|                    |                                          | Relay:       | <ul> <li>ALERT, DANGER, OK and</li> </ul>   |
|                    |                                          |              | ACK for alarm                               |
|                    |                                          | 56465        | management system                           |
|                    |                                          | R\$485:      | <ul> <li>RS485 bus for data</li> </ul>      |
|                    |                                          |              | transition between all                      |
|                    |                                          |              | VM4s and serer computer                     |
|                    |                                          |              | to display machine levels                   |
|                    |                                          |              | and conditions in the                       |
|                    |                                          |              | Recorder software and                       |
|                    |                                          |              | setting VM4s.                               |
|                    |                                          |              | <ul> <li>Half Duplex Modbus/RTU</li> </ul>  |

|                  |                                       |                      | مشخخصات عمومی در ° <b>25</b> |
|------------------|---------------------------------------|----------------------|------------------------------|
| Accuracy:        | • 1% Full Scale                       | Power:               | •+24 V DC / 100~220 V        |
|                  |                                       |                      | AC                           |
|                  |                                       |                      | • 20 Watt (Include Sensors)  |
| Buffered Output: | <ul> <li>Acceleration (100</li> </ul> | Output<br>Impedance: | •75 Ω                        |
|                  | mv/g)                                 | • • • • • • •        |                              |

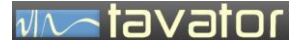

•2150 gram

مشخصات پانل جلوی دستگاه

| Dimension: | •250 x 190 | x 95 mm |
|------------|------------|---------|
|------------|------------|---------|

مشخصات فيزيكي

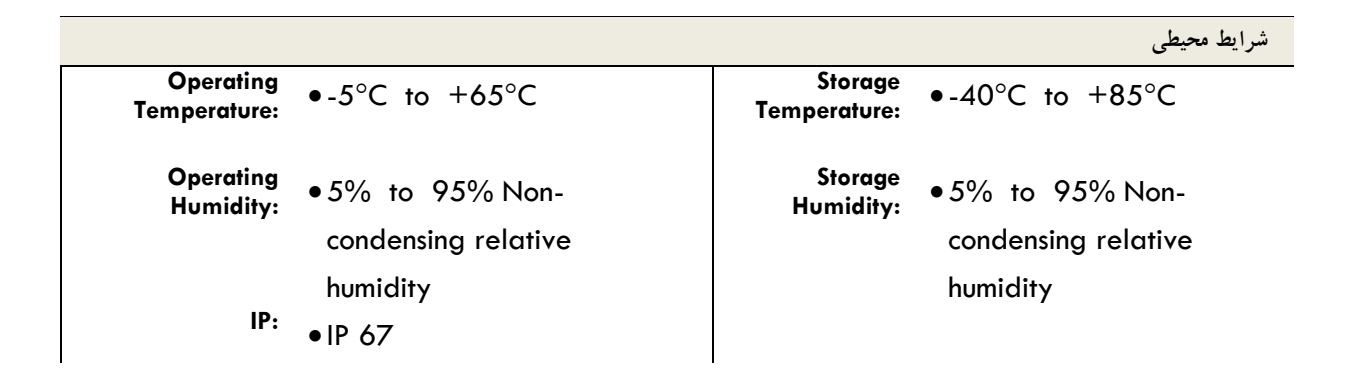

Weight:

۱٫۴ مشخصات پانل جلوی دستگاه

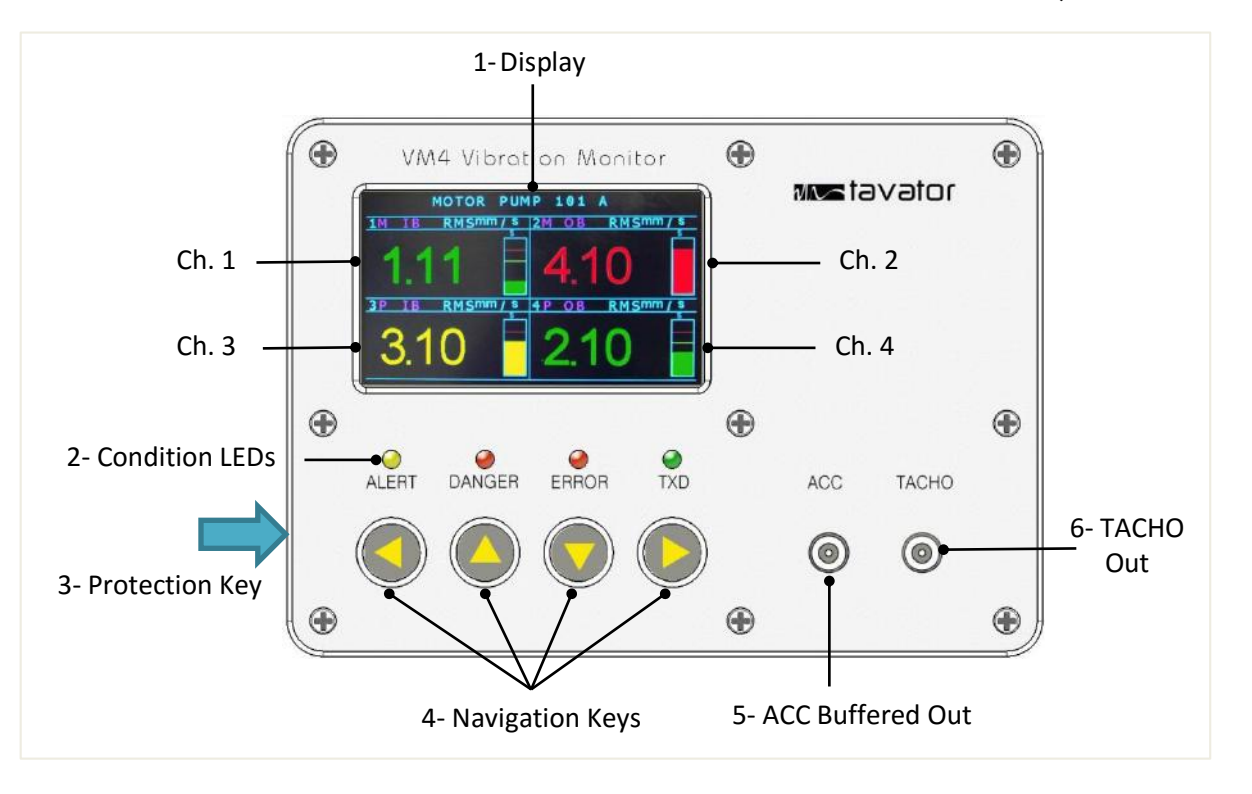

تصویر ۱–اجزاء پانل جلوی دستگاه

-۱ صفحه نمایش Display:

کلیه اطلاعات مقدار عددی و گرافیکی برای دامنه ارتعاش، حرارت و سرعت چرخشی، وضعیت (هشدار و خطر)، نام، واحد اندازه گیری، و .. به همراه نام کلی ماشین در این صفحه نمایش داده می شود. این صفحه کاملاً رنگی و گرافیکی است و مقادیر دامنه با فونت بزرگ و رنگ متناظر با وضعیت نشان داده می شود.

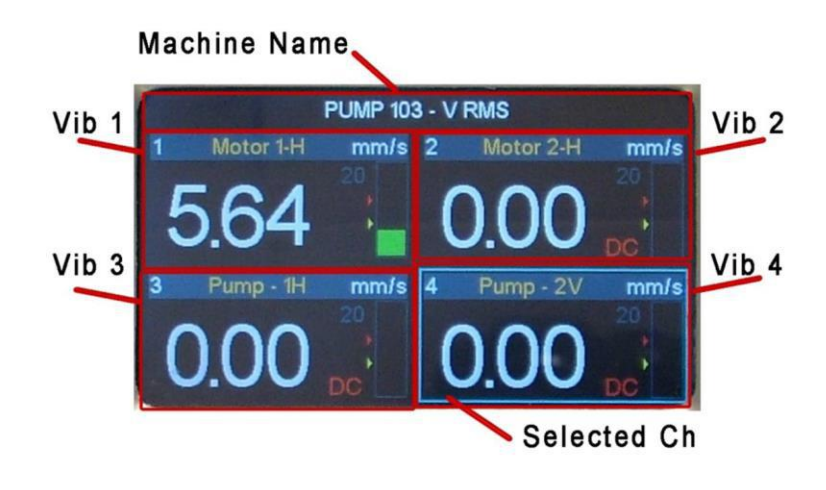

تصوير ۲ - صفحه نمايش ارتعاش

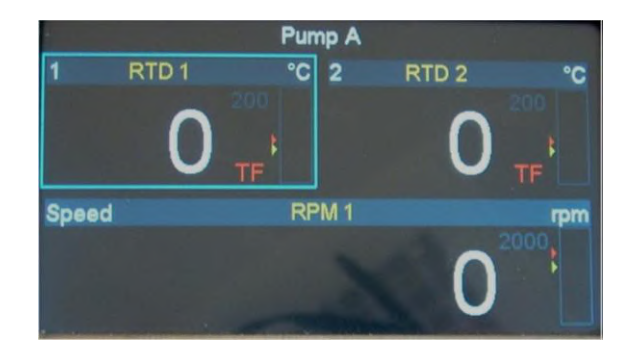

تصویر ۳ - صفحه نمایش حرارت و سرعت چرخشی

ntavator

جدول ۱ - مشخصات صفحه گرافیکی

| شرح                                                     | نام                    | تصو ير                   |
|---------------------------------------------------------|------------------------|--------------------------|
| نام ماشین، معادل ۴۸۰ پیکسل طول                          | Machine Name           | PUMP 103 - V RMS         |
| چهار کانال لرزش<br>• سرعت ارتعاش RMS بر حسب mm/s یا IPS | Vibration Channel      | 1 Motor 1-H mm/s<br>5.64 |
| دو کانال حرارت<br>• درجه حرارت بر حسب C°                | Temperature<br>Channel | 2 RTD 2 °C               |
| یک کانال سرعت چرخشی<br>• سرعت چرخشی ماشین بر حسب rpm    | Speed Channel          | Speed RPM 1 rpm          |

مشخصات كانال

هر کانال اطلاعات کاملی از مقادیر اندازه گیری شده و وضعیت آنها را به همراه وضعیت سنسورها و یا غیر فعال بودن رله را فراهم می کند. مشخصات این اطلاعات در تصویر زیر نمایش داده شده است:

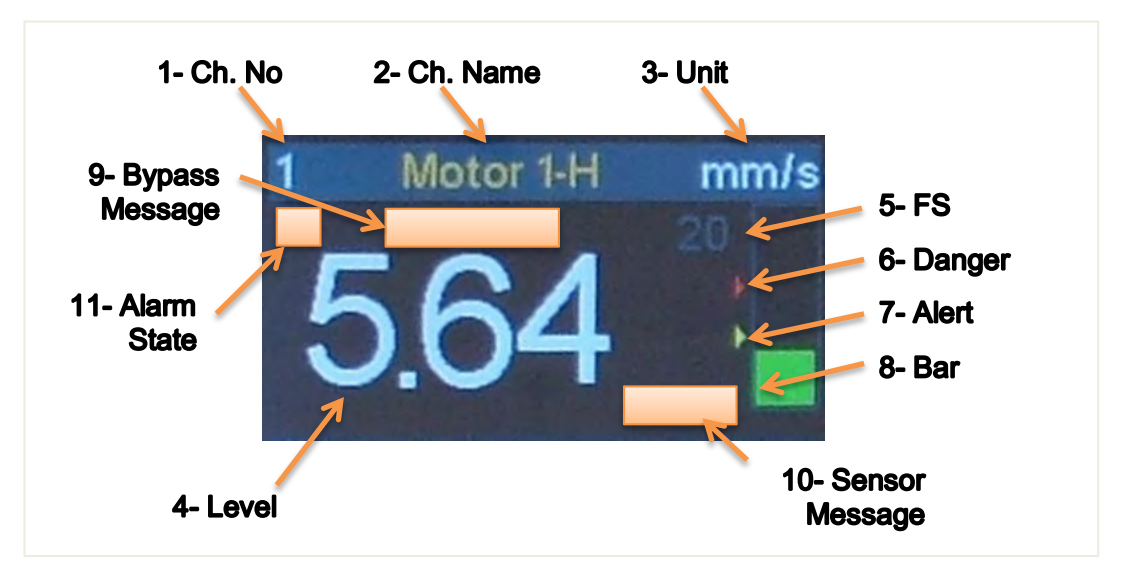

تصوير ۴ - مشخصات كانال

راهنمای مانیتور حفاظت ارتعاشی۷M4

مشخصات پانل جلوی دستگاه

tavator

جدول ۲ - مشخصات کانال ها

| شرح                                                               | نام               | تصو ير    |   |
|-------------------------------------------------------------------|-------------------|-----------|---|
| شماره كانال                                                       | Channel No        | 2         | 1 |
| <ul> <li>برای ارتعاش از ۱ تا ۴</li> </ul>                         |                   |           |   |
| • برای حرارت ۱ یا ۲                                               |                   |           |   |
| <ul> <li>برای سرعت Speed</li> </ul>                               |                   |           |   |
| نام کانال به طول ۱۶۳ پیکسل                                        | Channel Name      | Motor 1-H | 2 |
| واحد اندازه گیری                                                  | Unit              | mm/s      | 3 |
| <ul> <li>برای ارتعاش mm/s rms یا IPS</li> </ul>                   |                   |           |   |
| • برای حرارت C°                                                   |                   |           |   |
| • برای سرعت rpm                                                   |                   |           |   |
| مقدار دامنه ( ارتعاش، حرارت، سرعت)                                | Level             | 504       | 4 |
| <ul> <li>سفید برای دامنه های زیر حد هشدار</li> </ul>              |                   | 564       |   |
| <ul> <li>زرد برای دامنه های بین حد هشدار و خطر</li> </ul>         |                   |           |   |
| <ul> <li>قرمز برای دامنه های بالای حد خطر</li> </ul>              |                   |           |   |
| مقدار Full Scale                                                  | FS                | 20        | 5 |
| <ul> <li>برای ارتعاش: 5, 20, 50, 200</li> </ul>                   |                   |           |   |
| • برای حرارت: C° 200                                              |                   |           |   |
| <ul> <li>برای سرعت: ,200, 500, 1000, 2000, 5000, 10000</li> </ul> |                   |           |   |
| 20000 rpm                                                         | Danger Level      | 4         | 6 |
| با رسیدن دامنه به حد هشدار (و سبری شدن زمان تاخیر) راه هشدار و    | Alert Level       | •         | 7 |
| . و یا دسدن دامنه به حد خطر (و سبری شدن زمان تاخیر) رله خطر       |                   |           |   |
| فعال مي گردد.                                                     |                   |           |   |
| نمایش گرافیکی مقدار دامنه                                         | Bar               |           | 8 |
| <ul> <li>سبز برای دامنه های زیر حد هشدار</li> </ul>               |                   |           |   |
| <ul> <li>زرد برای دامنه های بین حد هشدار و خطر</li> </ul>         |                   |           |   |
| <ul> <li>قرمز برای دامنه های بالای حد خطر</li> </ul>              |                   |           |   |
| پيغام غير فعال بودن رله ها                                        | Bypass<br>Message | Forced    | 9 |

راهنمای مانیتور حفاظت ار تعاشیVM4

مشخصات پانل جلوی دستگاه

# ntavator

| در صورت غیر فعال کردن رله ها این پیغام نمایش داده می شود. |   |                   |    |    |
|-----------------------------------------------------------|---|-------------------|----|----|
| – وضعیت سنسور                                             |   | Sensor<br>Message | DC | 10 |
| سنسور ارتعاش:                                             |   |                   |    |    |
| Disconnect = DC: كابل سنسور قطع است.                      | • |                   |    |    |
| Short Cut = SC : كابل اتصال كوتاه شده يا سنسور خراب شده   | • |                   |    |    |
| و يا سيم ها جابجا متصل شده است.                           |   |                   |    |    |
| Overload = OV: دامنه بیش از مقدار FS است. اندازه گیری نا  | • |                   |    |    |
| معتبر است.                                                |   |                   |    |    |
| سنسور حرارت:                                              |   |                   |    |    |
| Sensor Failure = SF: اشکال در سنسور.                      | • |                   |    |    |
| Transducer Failure = TF: اشکال در مبدل سنسور.             | • |                   |    |    |

۲- چراغ های وضعیت Condition LEDs:

جدول ۳ - وضعیت ماشین توسط چراغ های LED

| شرح                                                                      |        |       | و ير   | تص    |     |
|--------------------------------------------------------------------------|--------|-------|--------|-------|-----|
| حالت عادي بدون ارسال اطلاعات                                             | Normal | •     |        |       |     |
| سرور متصل نیست                                                           |        | ALERT | DANGER | ERROR | TXD |
| حالت عادی با ارسال اطلاعات رویRS485                                      | TXD    |       |        |       | 0   |
| چراغ در هر ارسال یکبار چشمک می زند.                                      |        | ALERT | DANGER | ERROR | TXD |
| وضعيت هشدار                                                              | Alert  | 0     |        |       |     |
| در صورت عبور دامنه از مرز هشدار و سپری شدن زمان تاخیر،                   |        | ALERT | DANGER | ERROR | TXD |
| رله هشدار فعال شده، چراغ زرد رنگ چشمک می زند و صدای                      |        |       |        |       |     |
| بوق شنیده می شود. پس از پذیرش، صدای بوق قطع ولی رله و                    |        |       |        |       |     |
| چراغ هنوز فعال است. با بازنشانی   (Reset) کردن رله غیر فعال              |        |       |        |       |     |
| شده و چراغ نیز خاموش می شود.                                             |        |       |        |       |     |
| وضعيت خطر                                                                | Danger | 0     | 0      |       |     |
| <ul> <li>در صورت عبور دامنه از مرز خطر و سپری شدن زمان تاخیر،</li> </ul> |        | ALERT | DANGER | ERROR | TXD |
| رله خطر نیز فعال شده، چراغ قرمز رنگ و زرد رنگ                            |        |       |        |       |     |
| چشمک می زند و صدای بوق شنیده می شود. پس از                               |        |       |        |       |     |

### مشخصات پانل جلوی دستگاه

### ntavator

| پذیرش، صدای بوق قطع ولی رله ها و چراغ ها هنوز فعال      |       |        |       |     |
|---------------------------------------------------------|-------|--------|-------|-----|
| است. با بازنشانی کردن رله ها غیر فعال شده و چراغ ها نیز |       |        |       |     |
| خاموش مي شود.                                           |       |        |       |     |
| Error خطای دستگاه                                       |       |        | 0     |     |
| روشن شدن این چراغ نشان دهنده آماده نبودن دستگاه و معتبر | ALERT | DANGER | ERROR | TXD |
| نبودن اندازه گیری ها است. این چراغ که با رله Device OK  |       |        |       |     |
| مرتبط است هنگام راه اندازی روشن شده و پس از ۲۰ ثاینه    |       |        |       |     |
| خاموش می گردد. خطاهای سنسور را می توان به این رله نیز   |       |        |       |     |
| ارتباط داد (در قسمت تنظیمات).                           |       |        |       |     |

- ۳- کلید محافظ Protection Key:
- برای جلوگیری از ایجاد تغییر در تنظیمات دستگاه توسط اشخاص غیر مجاز از یک کلید سخت افزاری در سمت چپ جعبه استفاده شده است. این کلید علاوه بر امکان وارد شدن به قسمت تنظیمات امکان بازنشانی کردن رله ها را نیز کنترل می کند.

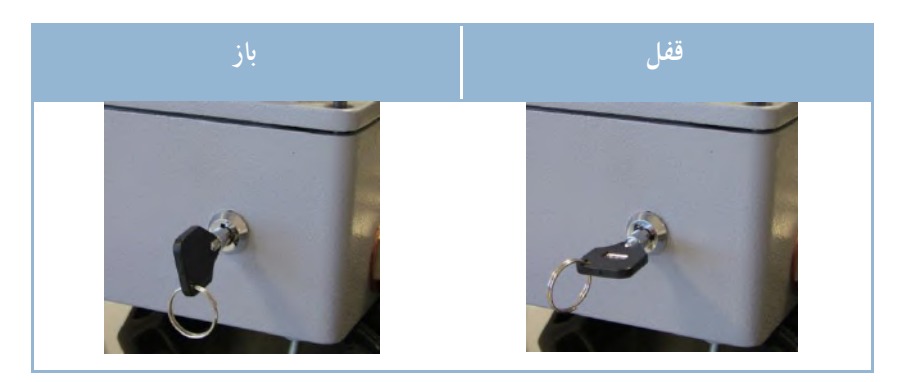

۴- دگمه های منو Navigation Keys:

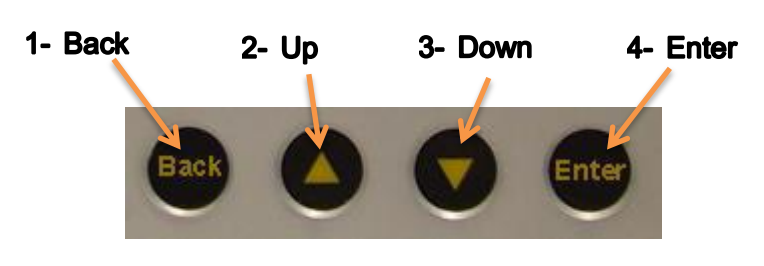

تصویر ۵ – دگمه های کنترل مانیتور

### vivotor mar

برای انتخاب کانال ها، منوها، پذیرش یا Reset ،Acknowledge و انجام تغییرات در تنظیمات از چهار دگمه اصلی زیر استفاده می گردد:

| شرح                                                              | نام   | ر |
|------------------------------------------------------------------|-------|---|
| بر گشت                                                           | Back  | 1 |
| <ul> <li>انتقال صفحه نمایش از ارتعاش به حرارت و برعکس</li> </ul> |       |   |
| <ul> <li>بازگشت به مرحله قبل</li> </ul>                          |       |   |
| حركت بالا                                                        | Up    | 2 |
| • انتخاب كانال قبلي                                              |       |   |
| <ul> <li>انتخاب منوى قبلى</li> </ul>                             |       |   |
| • افزایش مقدار                                                   |       |   |
| حرکت پايين                                                       | Down  | 3 |
| • انتخاب کانال بعدی                                              |       |   |
| <ul> <li>انتخاب منوی بعدی</li> </ul>                             |       |   |
| • کاهش مقدار                                                     |       |   |
| ورود                                                             | Enter | 4 |
| <ul> <li>وارد شدن به مرحله انتخاب شده</li> </ul>                 |       |   |
| <ul> <li>وارد شدن به تنظیمات کانال انتخاب شده</li> </ul>         |       |   |
| <ul> <li>ثبت مقدار افزایش یا کاهش یافته</li> </ul>               |       |   |

۵- خروجی بافر شده شتاب ACC Buffered Out:

خروجی بافر شده سیگنال شتاب. این سیگنال هیچگونه پردازشی نشده و بعنوان معادل خروجی سنسور (سیگنال دینامیکی خام) جهت اتصال به دستگاه های آنالیزر های پرتابل در نظر گرفته شده است. حساسیت این خروجی برابر با 100 mv/g است که هنگام اتصال به آنالیزر باید بعنوان حساسیت سنسور در تنظیمات آنالیزر وارد نمود.

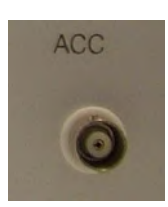

خروجي تاكو Tacho Out:

این خروجی سیگنال تاکو جهت دور سنجی و همچنین مرجع فاز جهت انجام عملیات بالانس توسط بالانسر ها و آنالیز فازی را فراهم می سازد.

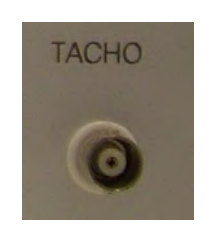

- ۱٫۵ ترمینال های ورودی و خروجی مانیتور پانل های داخل دستگاه
- ترمینال های ورودی و خروجی مانیتور درون جعبه مانیتور و روی کارت های الکترونیکی دستگاه تعبیه شده و برای دسترسی به آنها باید درب مانیتور را باز نمود و کابل ها از طریق گلند های پیش بینی شده بداخل دستگاه وارد شوند.

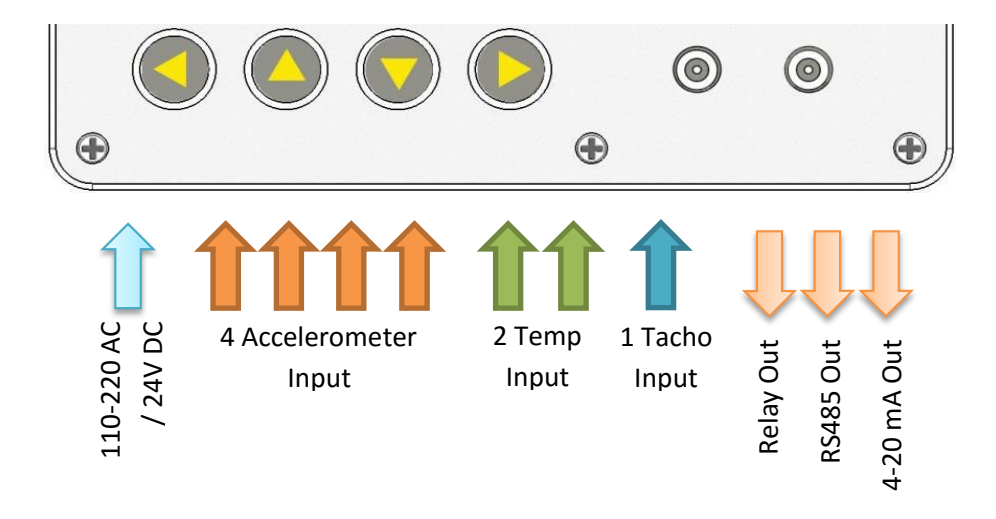

تصویر ۶ – ورودی و خروجی های مانیتور

### ntavator

سخت افزار این مانیتور از ۳ برد الکترونیکی پردازشی و یک برد الکترونیکی نمایشگر تشکیل شده است. در تصویر زیر ترمینال هایی که روی برد های مختلف نصب شده نشان داده شده است.

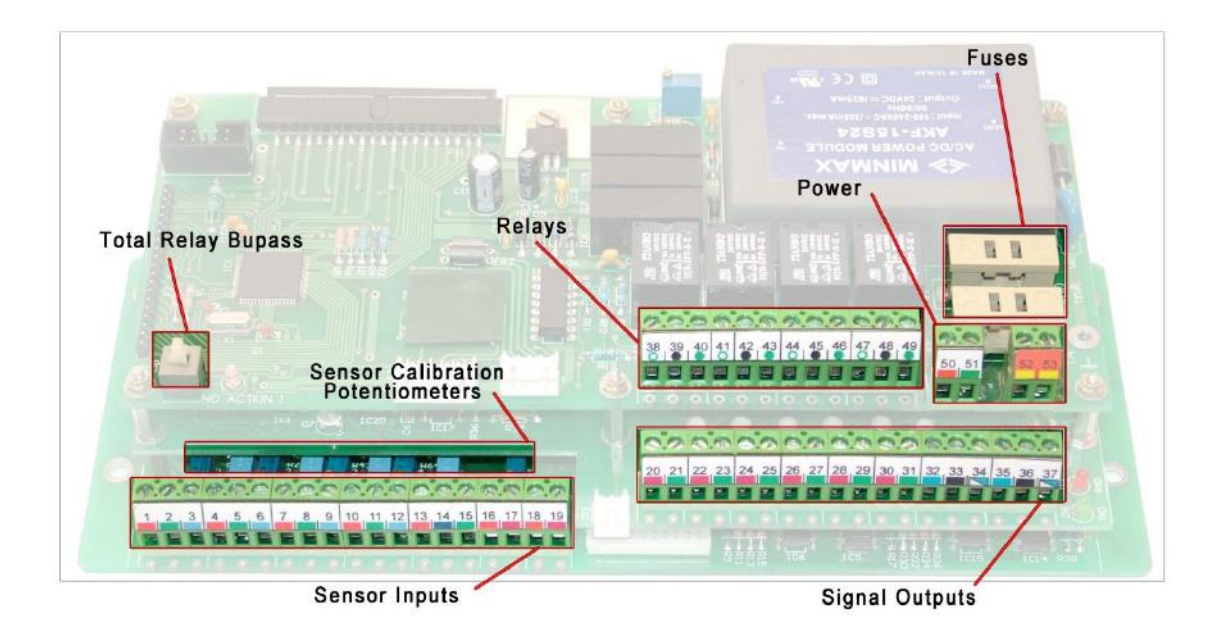

تصویر ۷ - ترمینال های داخلی مانیتور

| توضيحات                                                                                | نام            | شماره از – تا | رديف |
|----------------------------------------------------------------------------------------|----------------|---------------|------|
| ورودی سنسورها = ۴شتاب سنج، ۲ حرارت، ۱ تاکو                                             | Sensor Inputs  | 1 - 19        | ١    |
| خروجی های سیگنال = نوع mA 20 mA برای ۴ شتاب سنج و ۲ حرارت و یک<br>ارتباط دیجیتال RS485 | Signal Outputs | 20 - 37       | ۲    |
| رله های حفاظتی و خود کنترلی مانیتور = Alert, Danger, Device OK                         | Relays         | 38 - 49       | ٣    |
| ورودی برق = برق AC یا برق DC                                                           | Power          | 50 - 53       | ۴    |

جدول 5 – تقسیم بندی ترمینال های ورودی و خروجی مانیتور

راهنمای مانیتور حفاظت ارتعاشی۷M4 ترمینال های ورودی و خروجی مانیتور – پانل های داخل دستگاه

### ntavator

#### ۱,۵,۱ ترمینال های سنسورها

چهار شتاب سنج، ۲ ترانسمیتر حرارت از نوع خروجی mA 20 mA و یک سنسور تاکو بعنوان ورودی های سنسور این مانیتور تعریف شده است. شماره های اتصال کابل سنسورها مطابق با تصویر زیر تعیین می گردد:

| ******************************** |     |           | ******                |
|----------------------------------|-----|-----------|-----------------------|
| +ACC1                            | 1   |           |                       |
| -ACC1                            | 2   |           |                       |
| Screen                           | 3   | $\oslash$ |                       |
| +ACC2                            | 4   |           |                       |
| -ACC2                            | 5   |           | Accelerometer         |
| Screen                           | 6   |           | Inputs                |
| +ACC3                            | 7   |           | 100 /                 |
| -ACC3                            | 8   |           | 100mv/g               |
| Screen                           | 9   | $\oslash$ |                       |
| +ACC4                            | 10  |           |                       |
| -ACC4                            | -11 |           |                       |
| Screen                           | 12  | $\oslash$ |                       |
| +24V                             | 13  |           | Techemoter N. 1       |
| Tacho signal                     | 14  |           | Tachometer Note I     |
| GND                              | 15  |           | Input                 |
| +24V                             | 16  |           | ******                |
| Current in 1                     | 17  |           | Termometer transducer |
| +24V                             | 18  |           | Inputs (4-20mA)       |
| Current in 2                     | 19  |           |                       |

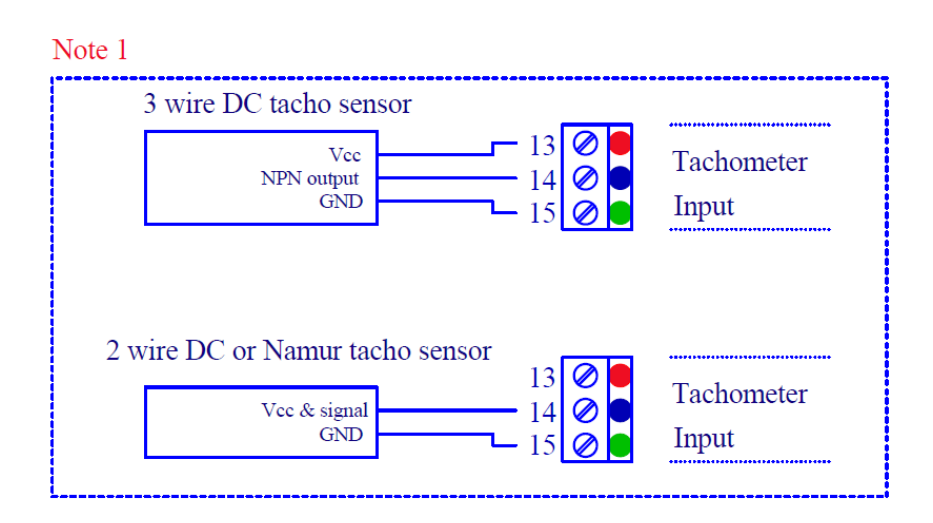

تصویر ۸ – ترمینال های سنسورها

#### notevet ~//

راهنمای مانیتور حفاظت ارتعاشی۷M4

ترمینال های ورودی و خروجی مانیتور – پانل های داخل دستگاه

در رابطه با اتصال سنسورها موارد زیر رعایت گردد.

- ۱- اتصال Screen مربوط به شیلد در سرتاسر مسیر باید پیوسته و متصل باشد. این اتصال در سمت سنسور آزاد و در سمت دستگاه باید به ترمینال مشخص شده متصل گردد.
  - ۲- برای سنسورهای ارتعاش تنها از نوع شتاب سنج با خروجی دینامیکی mv/g استفاده شود.
- ۳- برای سنسور تاکو از دو نوع سنسور می توان استفاده نمود ۲ سیمه یا ۳ سیمه که نحوه اتصال هر کدام در تصویر فوق نشان داده شده است.

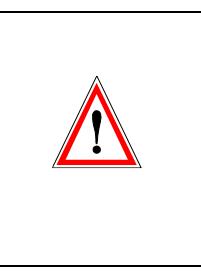

در اتصال سیم های مثبت و منفی بسیار دقت کنید در صورت اتصال جابجا مخصوصاً در سنسور تاکو ممکن است دستگاه بارگذاری بیش از حد شده و برنامه اصلی دستگاه بهم ریزد و دستگاه نیاز با برنامه ریزی مجدد در کارخانه سازنده باشد!

- ۴- برای سنسور حرارت تنها از سنسور همراه با ترانسمیتر با خروجی جریان M 20 mA استفاده شود. نحوه کالیبراسیون
   این نوع سنسور در قسمت های بعدی توضیح داده شده است.
  - ۱٫۵٫۲ ترمینال های خروجی سیگنال ها

| ********************************** | <b>-</b> |           | ********************************* |
|------------------------------------|----------|-----------|-----------------------------------|
| 4-20mA out1                        | 20       | ⊘ ●       |                                   |
| GND                                | 21       |           |                                   |
| 4-20mA out2                        | 22       | ⊘ 🖲       | Valasity DMC                      |
| GND                                | 23       |           | velocity KIVIS                    |
| 4-20mA out3                        | 24       | 0         | 4-20mA outputs                    |
| GND                                | 25       |           |                                   |
| 4-20mA out4                        | 26       | 0         |                                   |
| GND                                | 27       |           |                                   |
| 4-20mA out5                        | 28       |           | Taura anatana                     |
| GND                                | 29       |           | Temperature                       |
| 4-20mA out6                        | 30       | 0         | 4-20mA outputs                    |
| GND                                | 31       |           |                                   |
| А                                  | 32       | 0         |                                   |
| Ref                                | 33       |           | Half duplex                       |
| В                                  | 34       | 0         | DC 405                            |
| A                                  | 35       | $\oslash$ | K5485                             |
| Ref                                | 36       |           |                                   |
| В                                  | 37       | 0         |                                   |
|                                    |          |           |                                   |

راهنمای مانیتور حفاظت ار تعاشیVM4

vivo tavator

ترمینال های ورودی و خروجی مانیتور – پانل های داخل دستگاه

ترمینال های شماره ۲۰ تا ۳۷ برای خروجی سیگنال های سنسورها برای استفاده در سایر دستگاه ها فراهم شده است. سیگنال های دینامیکی ارتعاشات بعد از پردازش (انتگرال گیری، تقویت و فیلتراسیون) و تبدیل به مقدار rms به سیگنال استاتیکی جریان M 2-20 mA تبدیل شده و در خروجی ترمینال های ۲۰ تا ۲۷ قرار می گیرد. خروجی های سنسورهای حرارت به همان شکل ورودی در خروجی ترمینال های ۲۸ تا ۳۱ قرار می گیرد.

ارتباط RS485 در فرمت Half Duplex در این مانیتور طراحی شده است. جهت ارتباط کابل ۲ سیمه (همراه با شیلد) از دو سری ترمینال ۳۲ تا ۳۴ (برای کابل ورودی) و مشابه آن ۳۵ تا ۳۷ (برای کابل خروجی) در نظر گرفته شده است.

۱٫۵٫۳ رله ها

چهار رله در مانیتور پیش بینی شده است که می توان بصورت (NO (Normally Open 🕼 ) NC یا بصورت NC یا بصورت NC (Normally Close 🖉 )

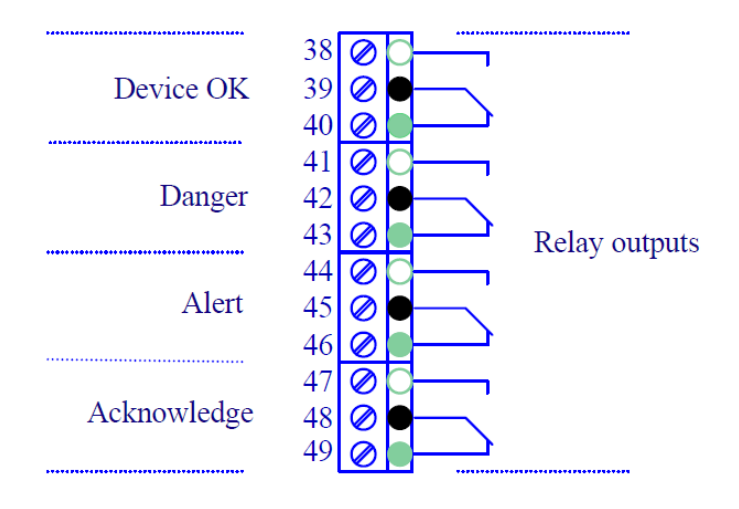

تصویر ۱۰ - رله ها

رله Device OK عملکرد صحیح مانیتور را تحت کنترل دارد. هنگام روشن کردن مانیتور این رله فعال شده و بعد از ۲۰ ثانیه غیر فعال می گردد. عواملی مانند اتصال کوتاه، قطع شدن کابل و خرابی سنسورها می تواند توسط این رله اعلام گردد. رله پذیرش (Acknowledge) برای فعال کردن سیستم آژیر اعلان هشدار های جدید و رله های هشدار (Alert) و خطر (Danger) برای اعلان وضعیت ماشین مورد استفاده قرار می گیرد. رله هشدار (Alert) در صورت رسیدن دامنه به حد هشدار و سپری شدن زمان تاخیر در صورت غیر فعال نبودن حفاظت در تنظیمات دستگاه، فعال شده و رله پذیرش را نیز فعال می کند. در صورت انتخاب آیتم Acknowledge، رله پذیرش غیر فعال شده و صدای بوق (یا هر هشدار دهنده دیگری که توسط رله پذیرش فعال گردد) قطع می گردد اما هنوز رله هشدار فعال است. هنگام انتخاب راهنمای مانیتور حفاظت ارتعاشی۷M4 ترمینال های ورودی و خروجی مانیتور – پانل های داخل دستگاه

### vivotovator

آیتم Reset رله هشدار نیز غیر فعال می گردد. در صورت رسیدن دامنه به حد خطر و سپری شدن زمان تاخیر اگر دامنه به پایین حد خطر بر نگشته باشد و حفاظت نیز فعال باشد، آنگاه رله خطر و رله پذیرش فعال می گردد. با انتخاب آیتم Reset رله خطر نیز مانند رله هشدار آزاد می گردد.

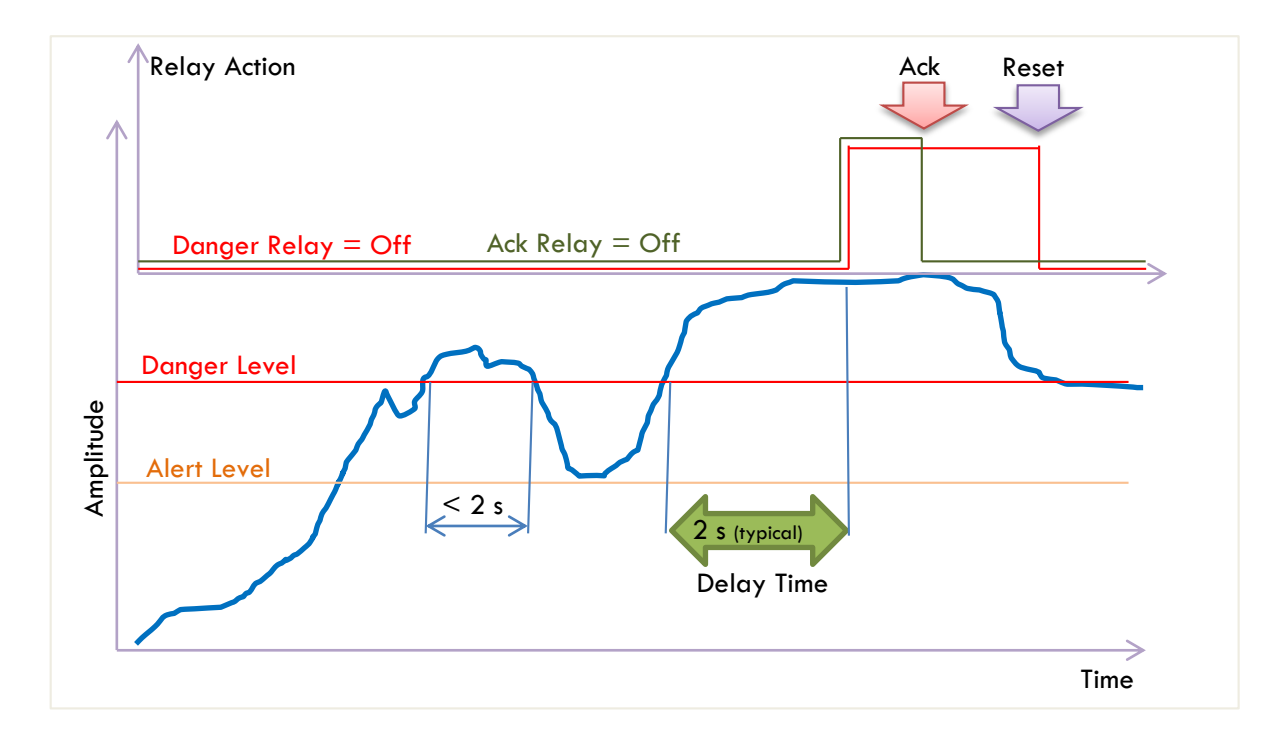

تصویر ۱۱ - عملکرد رله خطر همراه با پذیرش با فرض تاخیر زمانی ۲ ثانیه

عملکرد رله هشدار و خطر همراه با رله پذیرش مشابه همدیگر است. رله پذیرش برای اعلان هشدار های جدید به کابر مورد استفاده قرار می گیرد. رله های هشدار و خطر تا زمانی که توسط اپراتور بازنشانی نگردد فعال باقی بوده و از راه اندازی مجدد ماشین جلوگیری می نماید.

راهنمای مانیتور حفاظت ارتعاشی۷M4

ترمینال های ورودی و خروجی مانیتور – پانل های داخل دستگاه

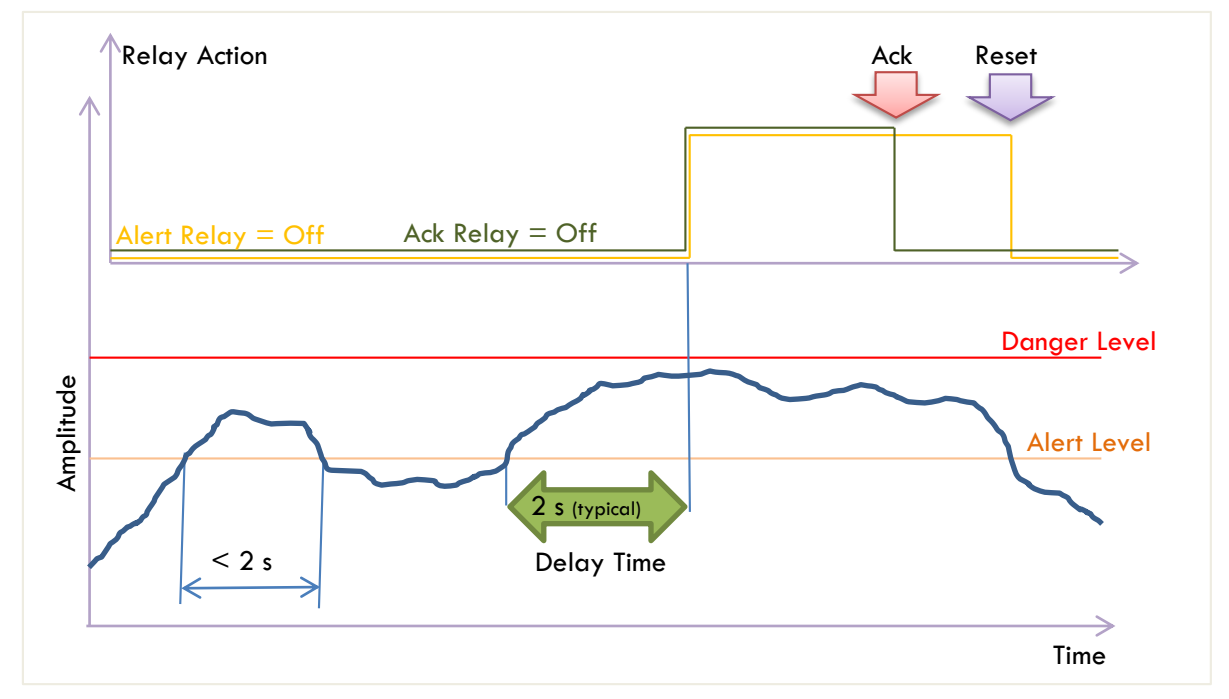

تصویر ۱۲ – عملکرد رله هشدار همراه با پذیرش با فرض تاخیر زمانی ۲ ثانیه

ا,۵٫۳٫۱ کلید بای پاس رله ها

برای هنگامی که برای بازرسی یا تعمیر مانیتور هنگام کار درب مانیتور باز می شود جهت جلوگیری از تحریک رله های هشدار و خطر و توقف بی مورد ماشین از یک کلید بای پاس استفاده شده است. با فشردن این کلید عملیات حفاظتی غیر فعال می گردد و باید برای فعال شدن مجدداً این کلید فشار داده شود.

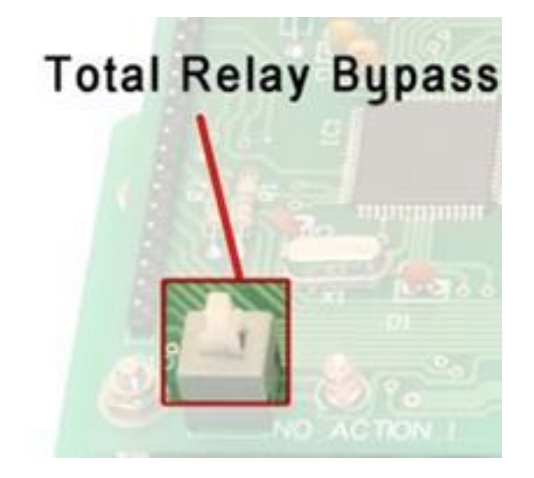

تصویر ۱۳ - کلید بای پاس رله ها

tavator

### notevet ~~//

### ۱٫۵٫۴ ترمینال های برق دستگاه

دستگاه مانیتور ۷M4 قادر است هم با برق متناوب شهری و هم با برق DC موجود در کارخانه کار کند. مشخصات ترمینال های ورودی بصورت تصویر زیر است:

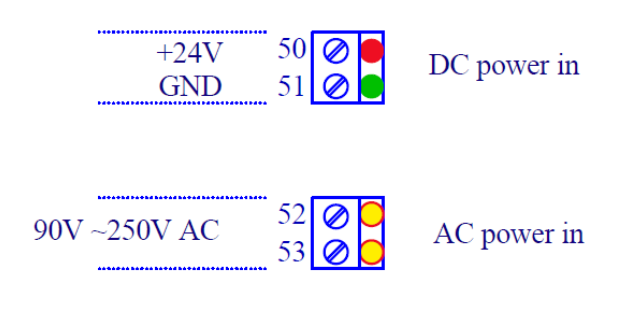

تصویر ۱۴ – ترمینال های برق ورودی دستگاه

*۱٫۵٫۴٫۱ فیوز ها* جهت محافظت از مدارهای الکترونیکی در دستگاه در هر دو ورودی AC و DC از فیوزهای محافظتی استفاده شده که مشخصات آن به شرح زیر است:

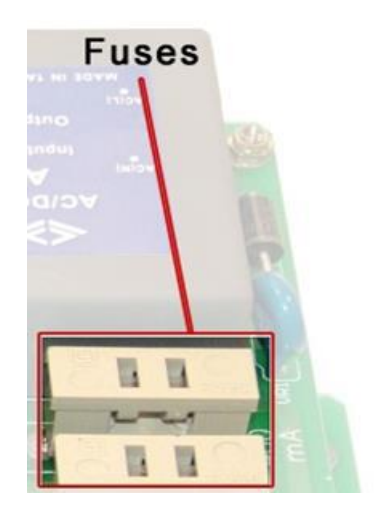

تصویر ۱۵ – فیوزهای برق ورودی

| ورودی AC                | ورودی DC        |
|-------------------------|-----------------|
| 110~220 V, 400 mA Short | 24 V, 1 A Short |

### vivotor 🔨

### ۱,۶ مشخصات جعبه مانیتور

مانیتور VM4 در دو مدل Box و Rack Mount تولید می شود.

#### ۱٫۶٫۱ مانیتور جعبه ای VM4

این مانیتور مناسب برای نصب در سایت در محیط باز در مجاور ماشین طراحی شده است. درجه حفاظتی جعبه IP67 و ضد آب و گرد و خاک است اما فاقد الزامات Ex برای محیط های قابل انفجار است. البته جعبه Ex نیز بر اساس درخواست مشتری قابل تهیه می باشد.

جعبه از جنس آلومینیوم رنگ شده و پانل از جنس استینلس استیل است.

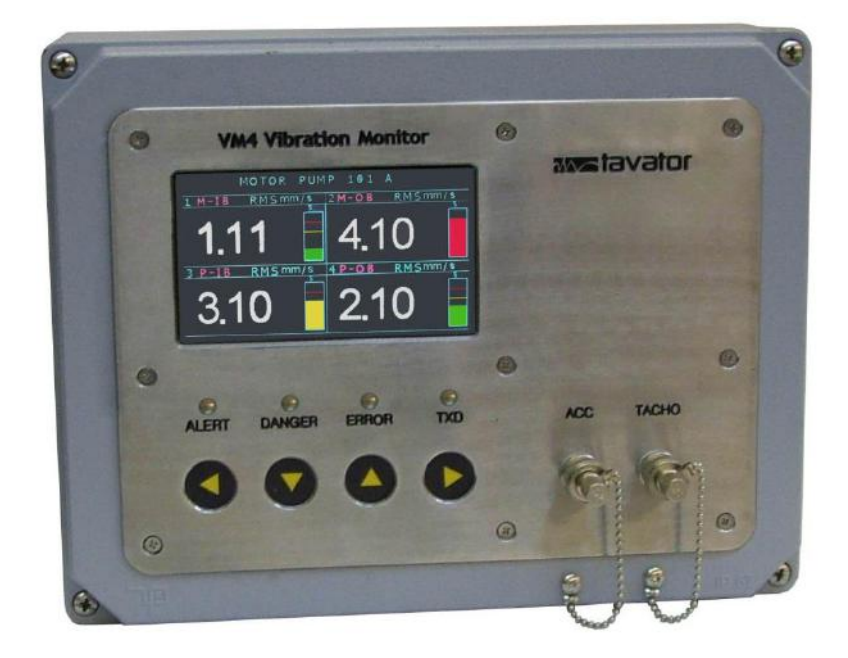

تصویر ۱۶ – جعبه مانیتور ۷M4

۱٫۶٫۲ مانیتور رک مانت

این مانیتور برای نصب در رک اتاق کنترل طراحی شده و فاقد هر گونه IP است. پانل دستگاه از جنس آلومینیوم است. در این نوع نصب معمولاً سیستم جانبی آژیر، کلید سخت افزاری غیر فعال سازی رله ها به همراه چراغ های نشان دهنده وضعیت آن و همچنین کانکتور خروجی RS485 جهت ارتباط با کامپیوتر تدارک دیده شده است.

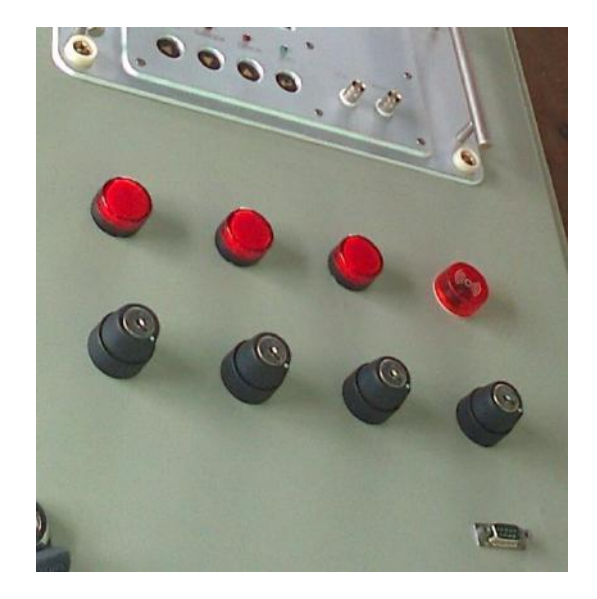

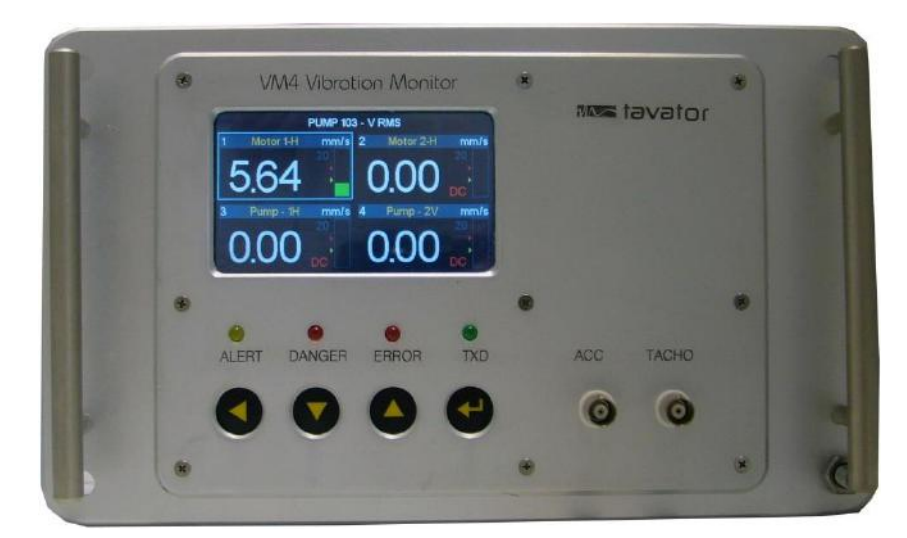

تصویر ۱۷ – مانیتور رک مانت ۷M4

در صورت استفاده از مانیتور رک مانت در اتاق کنترل، معمولاً فاصله مانیتور تا سنسور افزاییش می یابد.

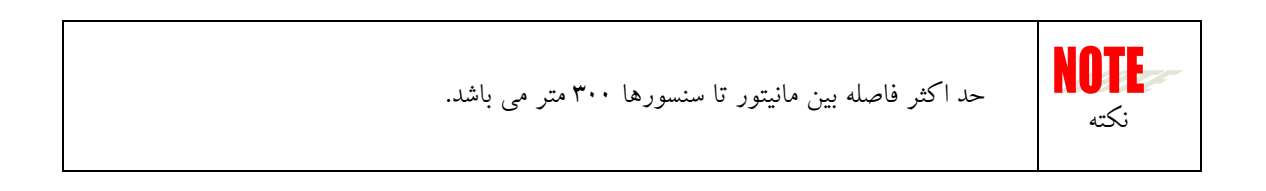

### notevet ~~//

### ۱,۷ صفحه تنظیمات دستگاه

مانیتور ۷M4 دارای سه صفحه برای تنظیم مشخصات نرم افزاری دستگاه می باشد که عبارت است از :

- تنظیمات کلی دستگاه
  - تنظيمات كانال
- تنظيمات كاليبراسيون

### ۱,۷,۱ صفحه تنظیمات کلی دستگاه

تنها هنکام راه اندازی می توان به این صفحه دسترسی پیدا نمود. با اتصال مانیتور به برق اولین صفحه ای که ظاهر می گردد، صفحه آماده سازی دستگاه است.

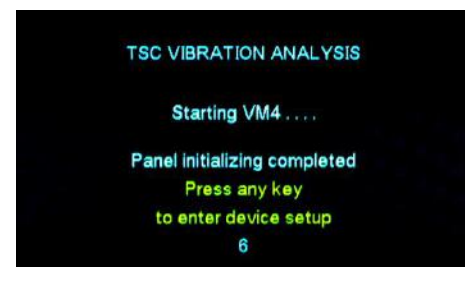

دستگاه پس از آماده سازی ۱۵ ثانیه فرصت در اختیار کاربر قرار می دهد تا با فشار دادن هر یک از دگمه ها به صفحه تنظیمات کلی وارد شود در غیر اینصورت پس از سپری شدن این زمان، دستگاه بطور خود کار به حالت اندازه گیری وارد می گردد.

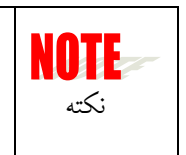

تنها افراد مجاز می توانند وارد این صفحه شوند و این کار با باز کردن قفل سخت افزاری دستگاه امکان پذیر است.

| VM4 Basic Setup          |          |             |  |  |
|--------------------------|----------|-------------|--|--|
| Measurement Mode :       |          | Vibration   |  |  |
| Reset Acknowledge Auth   | ority :  | Free        |  |  |
| Reset Alert & Danger Aut | hority : | Locked      |  |  |
| Relays Votting: 1        | V1+V2+V3 | +V4+T1+T2+S |  |  |
| Modbus IP Address :      |          | 3           |  |  |
| RS485 Baud Rate bit/s :  |          | 57600       |  |  |
| Periodic Display :       |          | OFF         |  |  |
| Auto Turn Off Display :  |          | ON          |  |  |

### notevet ~~//

با نمایش صفحه تنظیمات کلی دستگاه یک منو با آیتم ظاهر می گردد. کار بر می تواند با استفاده از دگمه های بالا و پایین دستگاه، بر روی آیتم مورد نظر رفته با دگمه ورود <sup>ع</sup> آن را انتخاب و سپس با استفاده از دگمه های بالا و پایین مقدار آن را افزایش، کاهش و یا تغییر دهند. بعد از انجام تغییر مجدداً با استفاده از دگمه ورود مقدار تغییر یافته ثبت می گردد و کاربر می تواند با استفاده از دگمه های بالا و پایین آیتم دیگری را انتخاب و ویرایش کند.

پس از اتمام ویرایش جهت خروج از صفحه تنظیمات کلی، با استفاده از کلید بازگشت 🥌 صفحه خروج از تنظیمات ظاهر شده و از کاربر درخواست می کند ذخیره و یا انصراف را انتخاب نماید.

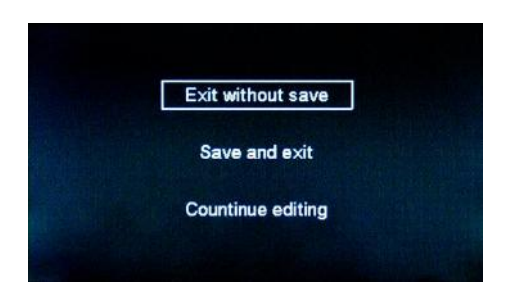

مجدداً با استفاده از کلید های ویرایش، آیتم مورد نظر انتخاب می گردد و دستگاه وارد حالت اندازه گیری می شود.

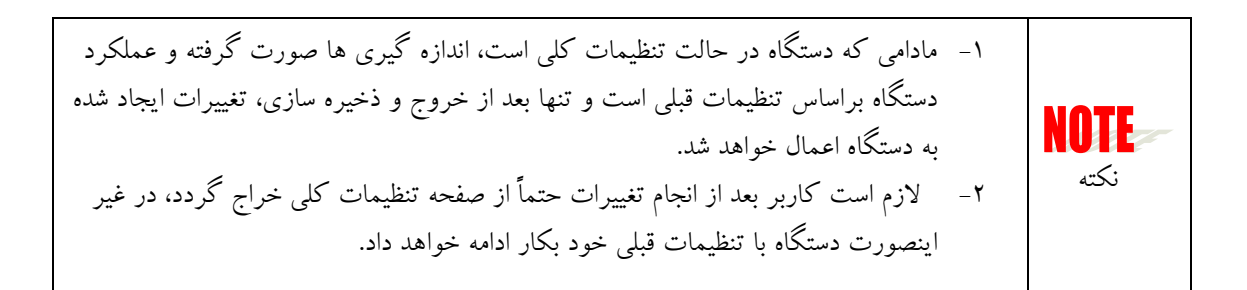

۱٫۱٫۷٫۱ آیتم های تنظیمات کلی

کلیه آیتم های تنظیمات کلی به همراه مقادیر قابل انتخاب و توضیح هر کدام در جدول زیر آورده شده است:

# notevet 👡

# جدول ۶ - آیتم های تنظیمات کلی مانیتور

| شماره | نام آيتم                           | حالت های قابل انتخاب                                                                                   |
|-------|------------------------------------|----------------------------------------------------------------------------------------------------|
| 1     | Vibration Mode                     | Vibration                                                                                              |
|       | حالت اندازه گیری                   | <ul> <li>Vibration + Temperature + Speed</li> </ul>                                                    |
|       |                                    | اندازه گیری ها فقط ۴ کانال ارتعاش باشد (فقط یک صفحه) و یا علاوه                                        |
|       |                                    | بر ارتعاش دو کانال حرارت و یک کانال سرعت را نیز در یک صفحه                                             |
|       |                                    | اضافی نمایش دهد.                                                                                       |
|       |                                    | اگر سنسورهای حرارت و سرعت چرخشی به مانیتور متصل نباشد بهتر                                             |
|       |                                    | است حالت Vibration انتخاب شود تا فقط صفحه ارتعاش نمایش داده                                            |
|       |                                    | شود.                                                                                                   |
| 2     | Reset Acknowledge Authority        | Free                                                                                                   |
|       | اجازه بازنشانی رله پذیرش           | کاربر اجازه پذیرش کردن هشدارها را داشته باشد (Free) و یا نه                                            |
|       |                                    | (Locked) ؟ در این صورت باید قفل سخت افزاری باز باشد تا کاربر                                           |
|       |                                    | بتواند پذیرش کند.                                                                                      |
| 3     | Reset Alert & Danger Authority     | • Free                                                                                                 |
|       | اجازه بازنشاني كردن رله هشدار وخطر | <ul> <li>Locked</li> <li>کاربر اجازه بازنشانی راه های هشدار و خطی را داشته باشد (Free) و با</li> </ul> |
|       |                                    | نه (Locked) ؟ در این صورت باید قفل سخت افزاری باز باشد تا کاریر                                        |
|       |                                    | بتواند هشدار و خطر ها را بازنشانی کند.                                                                 |
| 4     | Relay Voting                       | • 1 to 18                                                                                              |
|       | نحوه دخالت کانال ها در رله         | در ۱۸ حالت مختلف می توان ترکیب مشارکت هر کانال را در فعال                                              |
|       |                                    | سازی رله های هشدار و خطر تعریف نمود. این ترکیب می تواند                                                |
|       |                                    | بصورت And و Or بین کانال های مختلف باشد.                                                               |
|       |                                    | پیش فرض انتخاب شماره ۱ است که کلیه کانال ها با یکدیگر Or شده                                           |
|       |                                    | اند. در این حالت هر یک از کانال ها که به حد تعریف شده هشدرا یا                                         |
|       |                                    | خطر برسد، می تواند رله مربوطه را فعال کند:                                                             |
|       |                                    | V1+V2+V3+V4+T1+T2+S                                                                                    |
|       |                                    | کانال های لرزش با V و کانال های حرارت با T و کانال سرعت با S                                           |
|       |                                    | تعريف شده است. علامت "+" بعنوان And و علامت" ." بعنوان Or                                              |
|       |                                    | استفاده شده است.                                                                                       |
|       |                                    | برای آشنایی بیشتر با ترکیب رله ها به تصاویر <b>جدول ۷</b> مراجعه شود.                                  |
| 5     | Modbus IP Address                  | • 1 to 247                                                                                             |

راهنمای مانیتور حفاظت ارتعاشی۷M4

ntavator

صفحه تنظيمات دستگاه

|   | آدرس ديجيتالي مانيتور            | جهت ارتباط دیجیتالی RS485 هر مانیتور در زنجیره اندازه گیری دارای |
|---|----------------------------------|------------------------------------------------------------------|
|   |                                  | یک آدرس دیجیتالی است که باید بصورت یکتا برای هر مانیتور تعریف    |
|   |                                  | شود. هر شماره ای بین محدوده تعریف شده را می توان انتخاب نمود ولی |
|   |                                  | بهتر است شماره ها از ۱ به بعد برای هر مانیتور انتخاب گردد.       |
| 6 | RS485 Baud rate bit/s            | • 9600                                                           |
|   | سرعت انتقال سیگنال دیجیتال       | • 14400                                                          |
|   |                                  | • 19200                                                          |
|   |                                  | • 57600                                                          |
|   |                                  | • 115200                                                         |
|   |                                  | سرعت های ارتباطی پورت RS485 که باید با سرعت پورت کامپیوتر        |
|   |                                  | سازگار باشد. این سرعت در تنظیمات نرم افزار نصب شده برای رکورد    |
|   |                                  | دامنه ها نیز تنظیم می شود. مقدار پیش فرض 115200 می باشد.         |
| 7 | Periodic Display                 | • Off                                                            |
|   | نمایش متناوب صفحه ارتعاش و حرارت | • 10                                                             |
|   |                                  | • 20                                                             |
|   |                                  | •                                                                |
|   |                                  | هنگامی که حالت اندازه گیری در حالت ارتعاش + حرارت + سرعت         |
|   |                                  | انتخاب شده است (آیتم شماره ۱) آنگاه دو صفحه نمایش یکی برای       |
|   |                                  | ارتعاش و یکی برای حرارت و سرعت وجود دارد. حرکت بین این           |
|   |                                  | دوصفحه توسط دگمه بازگشت امکان پذیر است (Off) اما با انتخاب هر    |
|   |                                  | یک از زمان های ۱۰ الی ۶۰ ثانیه می توان حرکت بین این دو صفحه را   |
|   |                                  | بصورت خودکار در زمان تعیین شده انجام داد.                        |
| 8 | Auto Turn off Display            | • On                                                             |
|   | خاموش سازی خودکار صفحه نمایش     | • Off                                                            |
|   |                                  | جهت بالا بردن عمر صفحه نمایش می توان این ویژ کی را On نمود. با   |
|   |                                  | این کار بعد از گذشت ۱۵ دقیقه اگر دگمه ای از دستگاه فشرده نشود،   |
|   |                                  | آنگاه برق صفحه نمایش قطع می گردد. در این حالت مانیتور به کارکرد  |
|   |                                  | طبیعی خود ادامه داده و کلیه پارامترها تحت پایش قرار داشته و عکس  |
|   |                                  | العمل رله ها بصورت تنظيم شده صورت خواهد گرفت.                    |
|   |                                  | عمر طبیعی صفحات LCD بین ۵ تا ۱۰ سال است.                         |
**Notavator** 

جدول ۷ – ترکیب مشارکت کانال ها در فعال سازی رله های هشدار و خطر

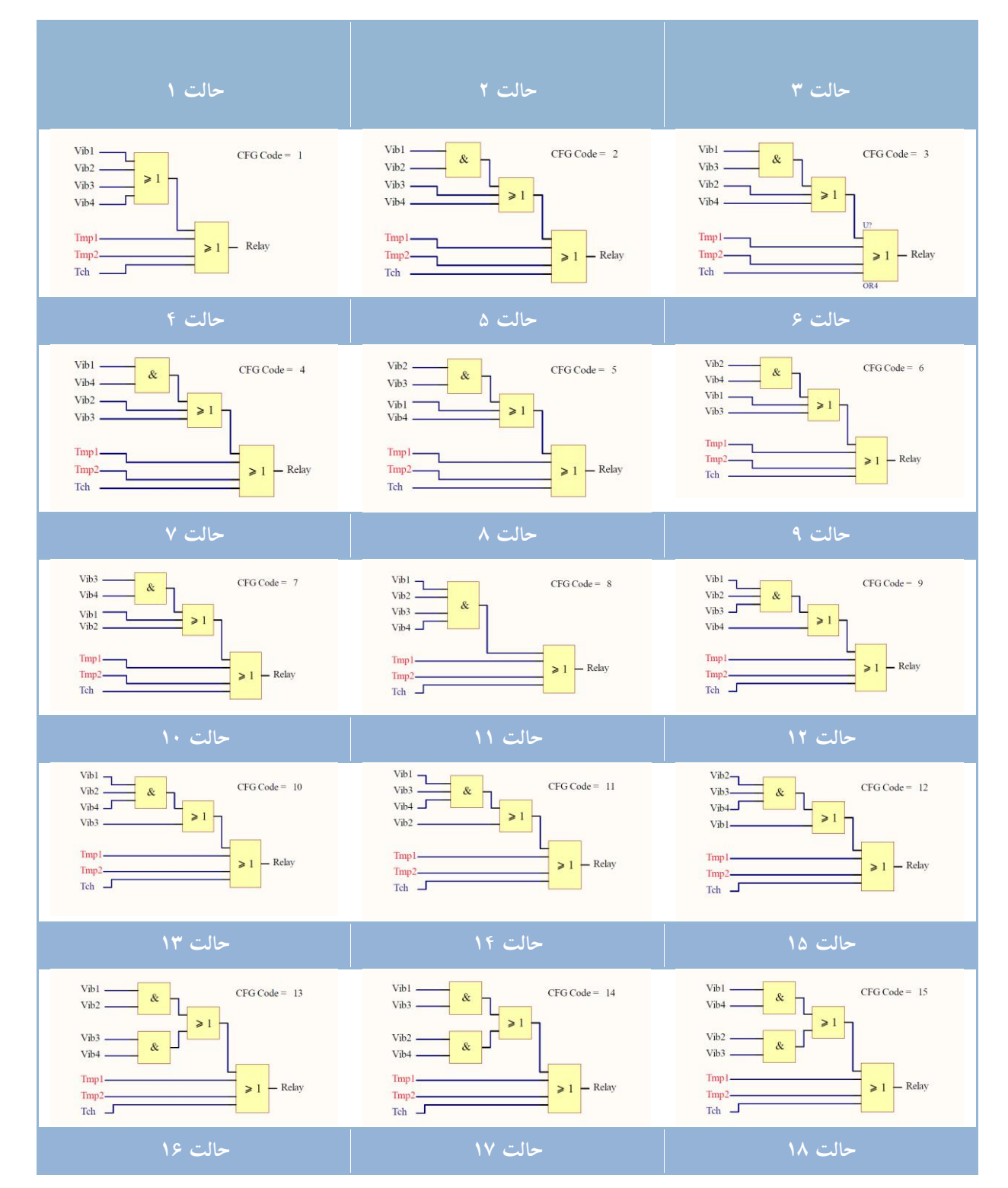

راهنمای مانیتور حفاظت ارتعاشی۷M4

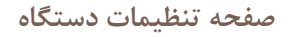

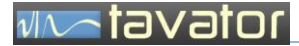

| Vib1 > 1 CFG Code = 16 | Vib1 >1 CFG Code = 17 | Vib1 CFG Code = 18    |
|------------------------|-----------------------|-----------------------|
| Vib3 > 1               | Vib2 > 1              | Vib2 > 1              |
| Tmp1 > 1 - Relay       | Tmp1     Tmp2     Tch | Impl     Tmp2     Tch |

## ۱,۷,۲ صفحه تنظيمات كانال

اگر در صفحه اندازه گیری دگمه ورود 🎱 فشار داده شود، صفحه منوی عکس العمل به کانال انتخابی باز خواهد شد. در این صفحه کاربر می تواند پذیرش، بازنشانی رله ها و یا ورود به صفحه تنظیمات کانال و یا در کانال های حرارت ورود به صفحه کالیبراسیون را انتخاب نماید.

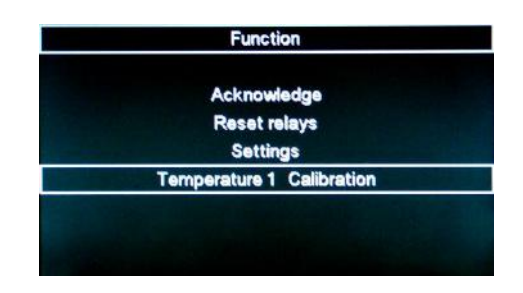

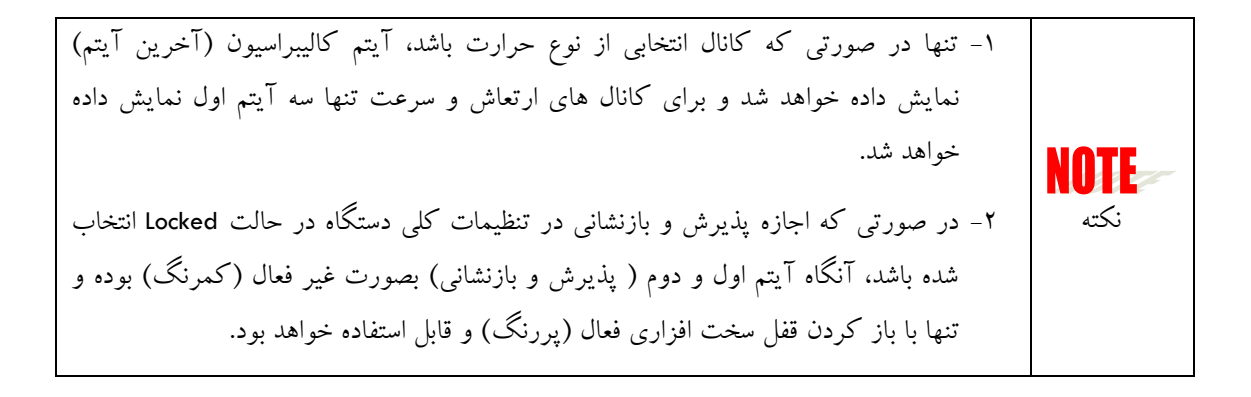

با انتخاب Setting ، صفحه نمایش تنظیمات کانال نمایش داده خواهد شد.

راهنمای مانیتور حفاظت ار تعاشیVM4

صفحه تنظيمات دستگاه

## villator avator

| Channel Settings                   |           |  |
|------------------------------------|-----------|--|
| Motor 1-H                          |           |  |
| Alert :                            | 7.0 mm/s  |  |
| Danger:                            | 12.0 mm/s |  |
| Response Delay :                   | 2.5 sec   |  |
| Full Scale :                       | 20 mm/s   |  |
| Action :                           | Enable    |  |
| Auto Reset :                       | Disable   |  |
| Error Condition On Sensor Faults : | Enable    |  |

این مشخصات در جدول زیر شرح داده شده است:

جدول ۸ - آیتم های تنظیمات کانال

| شماره | نام آيتم                             | حالت های قابل انتخاب                                                                                                    |
|-------|--------------------------------------|----------------------------------------------------------------------------------------------------|
| 1     | Alert<br>حد هشدار                    | • 0 to Danger<br>تنظیم حد هشدار برای کانال انتخاب شده. در صورت رسیدن دامنه به این<br>مقدار و سپری شدن زمان تاخیر، رله هشدار فعال می گردد. این مقدار<br>می تواند بین عدد • تا حد خطر انتخاب شود. مقدار قابل تغییر در هر<br>افزایش یا کاهش بسته به نوع کانال به شرح زیر است:<br>– کانال ار تعاش : 0.1 mm/s |
|       |                                      | – کانال درجه حرارت: °C<br>– کانال سرعت: ۱ rpm                                                                                                    |
| 2     | Danger<br>حد خطر                     | • Alert to Full Scale<br>تنظیم حد خطر برای کانال انتخاب شده. در صورت رسیدن دامنه به این<br>مقدار و سپری شدن زمان تاخیر، رله خطر فعال می گردد. این مقدار می<br>تواند بین حد هشدار تا مقدار حد بالای مقیاس (Full Scale) انتخاب<br>شود.                                                                     |
| 3     | Response Delay<br>تاخیر زمانی رله ها | • 0 to 60 sec (Step 0.5)<br>هنگامی که دامنه ها به حد هشدار یا خطر می رسد در صورتی که این<br>دامنه تا زمان مشخصی (تاخیر زمانی رله) بالای حد مورد نظر باقی بماند،<br>آنگاه رله مربوطه فعال می گردد. این زمان بسته به کاربردهای مختلف<br>متفاوت است. مقدار پیش فرض ۲ ثانیه است.                             |
| 4     | Full Scale<br>حد بالای مقیاس         | <ul> <li>Vibration: 5, 20, 50, 200 mm/s</li> <li>Temperature: 200°C</li> <li>Speed: 200, 500, 1000, 2000, 5000, 10000, 20000 rpm<br/>حد بالای مقیاس دامنه را مشخص می کند. در صورتی که دامنه از این</li> </ul>                                                                                            |

tavator

|   |                                  | مقدار بالاتر رود پیغام "OV" که مخفف Overload است در محل                                          |
|---|----------------------------------|--------------------------------------------------------------------------------------------------|
|   |                                  | پیغام وضعیت سنسور نمایش داده خواهد شد و مقادیر اندازه گیری                                       |
|   |                                  | نامعتبر است. در اینصورت لازم است از مقیاس های بالاتر استفاده شود                                 |
|   |                                  | و یا نسبت به کاهش دامنه اقدام نمود.                                                              |
|   |                                  | هنگام تغییر مقدار مقیاس، دقت شود که این مقدار کمتر از مقدار حد                                   |
|   |                                  | خطر نخواهد شد. در صورت نیاز به کاهش بیشتر لازم است ابتدا حد                                      |
|   |                                  | خطر كاهش يابد.                                                                                   |
|   |                                  |                                                                                                  |
| 5 | Action                           | • Enable                                                                                         |
|   | موثر بودن در رله                 | <ul> <li>Disable</li> <li>هنگام تعمیرات و با اشکال در یک کانال اندازه گری خاص می توان</li> </ul> |
|   |                                  | اثر عملک د آن کانال را در رله هشدار و خط غبر فعال (Disable)                                      |
|   |                                  | نمه د. ان کار معادل حامب ک دن ترمینال راه ها است، با ان تفاه ت                                   |
|   |                                  | که تنها اد. کانال جامب می شود.                                                                   |
|   |                                  | د این حالت بناه "Forced" در بالای محل زمانت دامنه زمانت داده                                     |
|   |                                  | خرامه شد تا کارد. از غیر فعال دردن مشار کت در بام از کانال آگاه                                  |
|   |                                  | دونها شده و تاریز از میز عناق بوده مسار کت در رک این 200 ۲ وکلی<br>داشته باشا.                   |
|   |                                  | • Enchle                                                                                         |
| 0 | ملات Keser                       | Disable                                                                                          |
|   | بارتشانی خود کار رک ک            | هنگامی که رله هشدار وخطر فعال شود، جهت آزاد سازی لازم است                                        |
|   |                                  | توسط اپراتور رله مورد نظر بازنشانی گردد، حتی اگر دامنه به زیر حد                                 |
|   |                                  | فعال سازی رله برسد. اما با فعال سازی (Enable) این آیتم، اگر دامنه به                             |
|   |                                  | زیر حد فعال سازی رله کاهش یابد رله نیز بصورت خودکار بازنشانی                                     |
|   |                                  | (Reset) می گردد.                                                                                 |
| 7 | Error Condition on Sensor Faults | • Enable                                                                                         |
|   | دخالت داشتن خطای سنسور در OK     | • Disable                                                                                        |
|   | Relay                            | ا در این اینم فعال (Lindble) باسد، در صورتی که خطایی در سسور                                     |
|   |                                  | ایجاد دردد ( فظع، انصال دوناه، حرابی سنسور و) انداه رله Device                                   |
|   |                                  | OK فطع شده و چراغ Lea مربوطه Error ميز روشن خواهد سد.                                            |
|   |                                  | در مواردی که یکی از کانال های دستگاه استفاده نمی شود و سنسور به                                  |
|   |                                  | ان متصل نیست، انگاه با غیر فعال کردک این ایتم از فعال شدک رله                                    |
|   |                                  | Device OK و چراغ Error جلو کیری شود.                                                             |
|   |                                  | این ایتم برای کانال سرعت و سنسور تا کو همیشه Disable بوده و غیر<br>                              |
|   |                                  | قابل تغییر است.                                                                                  |

## ntavator

**۱٫۷٫۳** صفحه تنظیمات کالیبر اسبون

دما سنج های صنعتی معمولاً از یک سنسور و یک مبدل (Transmitter) و یک نمایشگر تشکیل می شود. در مانیتور ۷۸۹ نیز برای اندازه گیری دما از ورودی یک مبدل متصل به یک سنسور استفاده می شود. سنسورهای حرارت معمولاً از نوع OPP بوده که به یک ترانسمیتر جریان MA 2-4 متصل است. مانیتور ۷۸۹ ورودی جریان را از مبدل دریافت می کند. سیگنال دریافتی از نوع جریان و بازه آن بین ۴ تا ۲۰ میلی آمپر است که باید در محدوده اندازه گیری مقیاس گردد. برای این منظور و ایجاد امکان استفاده از مبدل های مختلف و سنسورهای مختلف، لازم است پس از نصب سنسور و مبدل به مانیتور، عملیات کالیبراسیون دما را انجام داد. این عملیات را نیز می توان بصورت دوره ای مقیاس گردد. برای این منظور و ایجاد امکان استفاده از مبدل های مختلف و سنسورهای مختلف، لازم است پس از نصب سنسور و مبدل به مانیتور، عملیات کالیبراسیون دما را انجام داد. این عملیات را نیز می توان بصورت دوره ای به منظور اطمینان از عملکرد سنسور و مبدل انجام داد. برای انجام کالیبراسیون کانال حرارت، صفحه تنظیمات کالیبراسیون در نظر گرفته شده است. برای وارد شدن به قسمت کالیبراسیون، بعد از ورود به کانال دما، منوی کانال دما، منوی کانال دان استفاده از مبدل های مختلف مین می توان بصورت دوره ای نصب سنسور و مبدل به مانیتور، عملیات کالیبراسیون دما را انجام داد. این عملیات را نیز می توان بصورت دوره ای به منظور اطمینان از عملکرد سنسور و مبدل انجام داد. برای انجام کالیبراسیون کانال حرارت، صفحه تنظیمات کالیبراسیون در نظر گرفته شده است. برای وارد شدن به قسمت کالیبراسیون، بعد از ورود به کانال دما، منوی کانال نمایش داده شده و آیتم کالیبراسیون سنسور قابل انتخاب است:

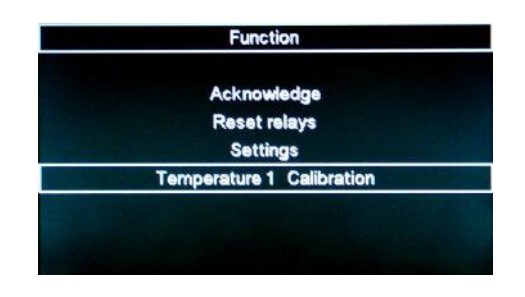

با انتخاب این آیتم، صفحه کالیبراسیون سنسور دما نمایش داده خواهد شد:

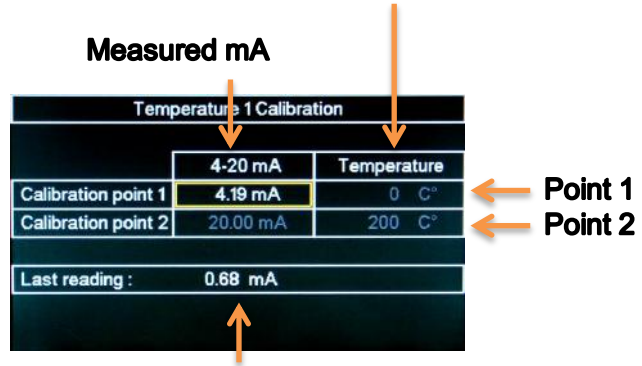

## Displayed Temperature

**Current Measured mA** 

تصویر ۱۸ – صفحه کالیبراسیون دما

کالیبراسیون در این مانیتور بصورت کالیبراسیون دو نقطه ای انجام می گردد. بدین منظور باید پس از نصب سنسور و مبدل، دو دمای شناخته شده ایجاد نمود و مقدار اندازه گیری شده را با مقداری که باید نمایش داده شود متناظر نمود.

برای انجام کالیبراسیون براساس مراحل زیر اقدام نمایید:

- ۱- ورود مشخصات نقطه یک
- دمای متناظر با نقطه یک را ایجاد نمایید یا از یک مقاومت معادل برای این دما استفاده کنید. برای تعیین مقاومت معادل می توانید به دستورالعمل مبدل و سنسور مراجعه نمایید. مثلاً برای معادل سازی دمای ۳۰ درجه سانتی گراد مقاومت 111.67 را بجای سنسور به ورودی مبدل نصب کنید.
- در این حالت میزان mA تولیدی توسط مبدل وارد مانیتور شده و مانیتور مقدار آن را در قسمت اندازه گیری جاری نمایش می دهد:

#### Last reading : 0.68 mA

حال این مقدار را در قسمت ردیف یک از ستون یک (۱) با استفاده از دگمه های بالا و پایین وارد نمایید. مقدار دمای متناظر با این جریان را در قسمت ردیف یک ستون دو (۲) وارد نمایید.

در این حالت مشخصات این نقطه وارد مانیتور شده است.

| 1                   | 2               |             |
|---------------------|-----------------|-------------|
| Tempe               | erature 1 Calib | ation       |
|                     | 4-20 mA         | Temperature |
| Calibration point 1 | 4.19 mA         | 0 C°        |
| Calibration point 2 | 20.00 mA        | 200 C°      |

۲- ورود مشخصات نقطه ۲

- دمای متناظر با نقطه دو را ایجاد نمایید یا از یک مقاومت معادل برای این دما استفاده کنید. برای تعیین مقاومت معادل می توانید به دستورالعمل مبدل و سنسور مراجعه نمایید. مثلاً برای معادل سازی دمای ۱۵۰ درجه سانتی گراد مقاومت 157.33 را بجای سنسور به ورودی مبدل نصب کنید.
- در این حالت میزان mA تولیدی توسط مبدل وارد مانیتور شده و مانیتور مقدار آن را در قسمت اندازه گیری جاری نمایش می دهد.

حال این مقدار را در قسمت ردیف دو از ستون یک (۳) با استفاده از دگمه های بالا و پایین وارد نمایید.

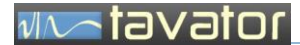

مقدار دمای متناظر با این جریان را در قسمت ردیف دو ستون دو (۳) وارد نمایید.

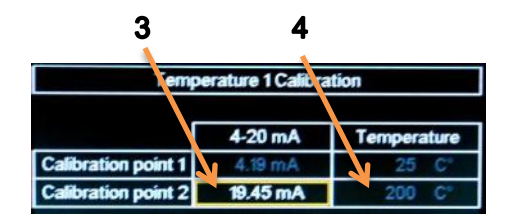

در این حالت مشخصات این نقطه نیز وارد مانیتور شده است.

با استفاده از دگمه بازگشت، از صفحه کالیبراسیون خارج شوید و در صورت اطمینان از صحت عملیات، آیتم Save and دا انتخاب کنید.

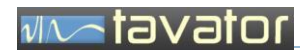

( صفحه ثبت اطلاعات مشتری )

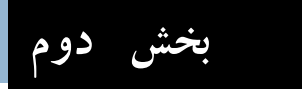

بخش دوم: نصب و راه اندازی دستگاه

## ۲ نصب و راه اندازی دستگاه

نصب مانیتور VM4 بسیار ساده بوده و قابلیت نصب در سایت و اتاق کنترل را داشته و کلیه اتصالات کابل های آن از طریق ترمینال های داخل دستگاه صورت می گیرد. البته در نوع رک مانت بهتر است در ورودی رک ترمینال بندی صورت گرفته و کابل های ورودی به آن متصل و سپس به دستگاه سیم کشی داخلی گردد، مخصوصاً در مواردی که نیاز به نصب تجهیزات تکمیلی مانند باریر ها می باشد.

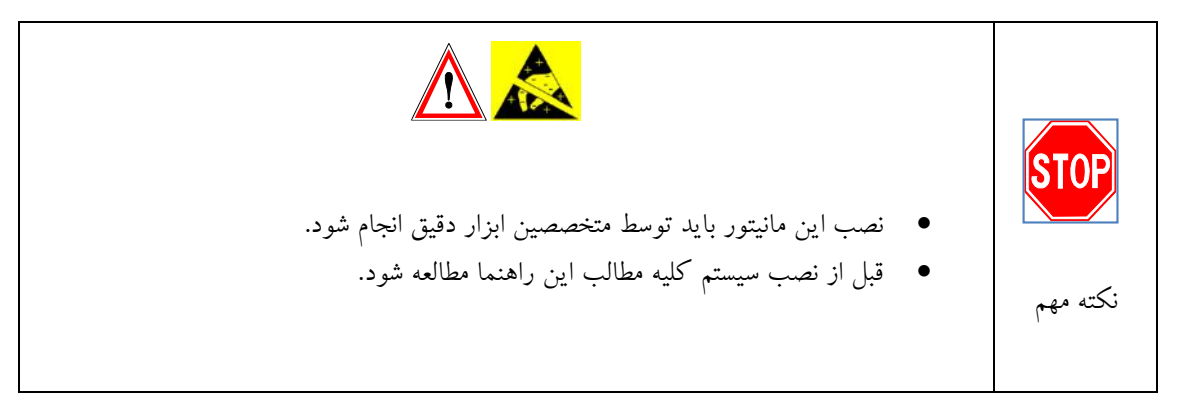

۲,۱ نصب مانیتور

بسته به نوع مانیتور که مدل جعبه ای یا مدل رک مانت است نصب دستگاه به روش های زیر صورت می گیرد:

## ۲,۱,۱ نصب جعبه مانيتور

جعبه مانیتور توسط ۴ عدد پیچ (آهن پیچ یا پیچ و مهره برای نصب روی فلز و رول پلاک برای نصب روی دیوار بتنی یا آجری) قابل نصب روی دیوار است. برای نصب درب مانیتور باز شود تا سوراخ های پیچ های نصب آشکار شود. بزرگترین پیچ قابل استفاده M4 می باشد.

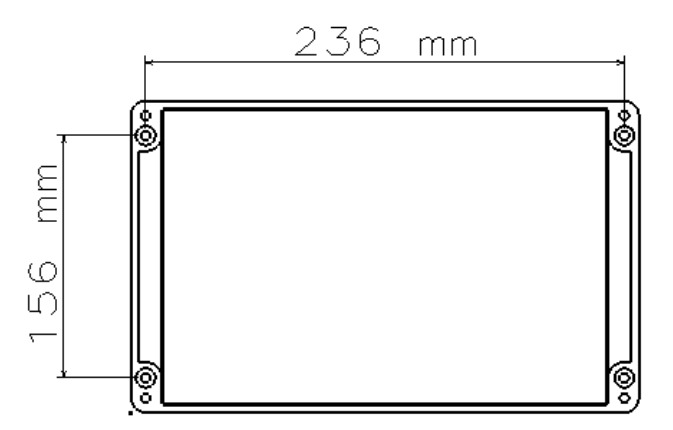

جعبه مانیتور آب بندی بوده و نیاز به جعبه دیگری جهت آب بندی ندارد. با این وجود لازم است نصب مانیتور در محل مناسب بدور از نور مستقیم خورشید و در جهتی که قرائت صفحه نمایش مانیتور در محیط باز بسادگی قابل رویت باشد نصب گردد. هنگام نصب نکاتی مانند خنک تر بودن، کم نور بودن، دور بودن از رطوبت، قابل رویت بودن از دور، عدم دسترسی افراد غیر مجاز و .. مورد توجه قرار گیرد.

### ۲,۱,۲ نصب مانیتور رک مانت

برای نصب این مانیتور ابتدا باید شکاف مناسبی در رک ایجاد نمود. مشخصات این شکاف مطابق تصویر زیر است:

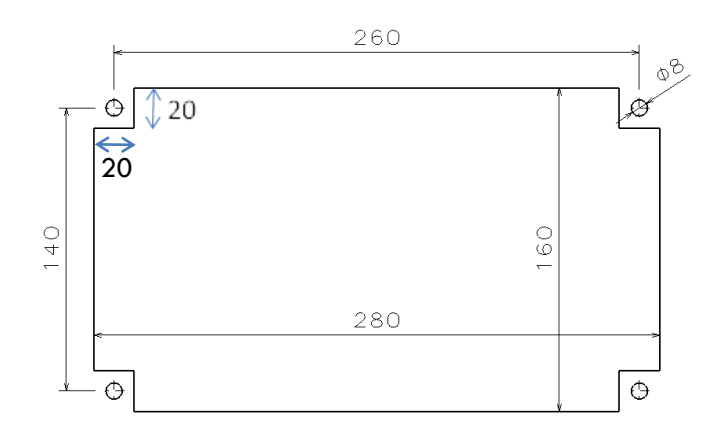

بعد از تعبیه شکاف، مانیتور با استفاده از ۴ عدد پیچ در نظر گرفته شده برای آن قابل نصب است. هنگام نصب نکاتی مانند خنک تر بودن، کم نور بودن، دور بودن از رطوبت، قابل رویت بودن از دور، عدم دسترسی افراد غیر مجاز و .. مورد توجه قرار گیرد.

۲,۲ نصب اتصالات

## ۲,۲,۱ ورود کابل ها

در مانیتور جعبه ای کلیه کابل ها از طریق گلندهای تعبیه شده در زیر جعبه وارد خواهد شد. از شش عدد گلند استفاده شده که هر کدام قابلیت نگهداری کابل از قطر ۳ تا ۷٫۵ میلیمتر را دارند. اما در مانیتور رک مانت لازم است در ورودی رک ریل ترمینال نصب و کابل های ورودی از سایت به این ترمینال ها وارد شود. سپس در داخل رک از ترمینال ها به مانیتور کابل کشی شود. بهتر است در این مورد برق ورودی مانیتور نیز از طریق فیوز های خود کار حفاظت شود.

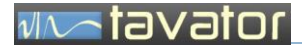

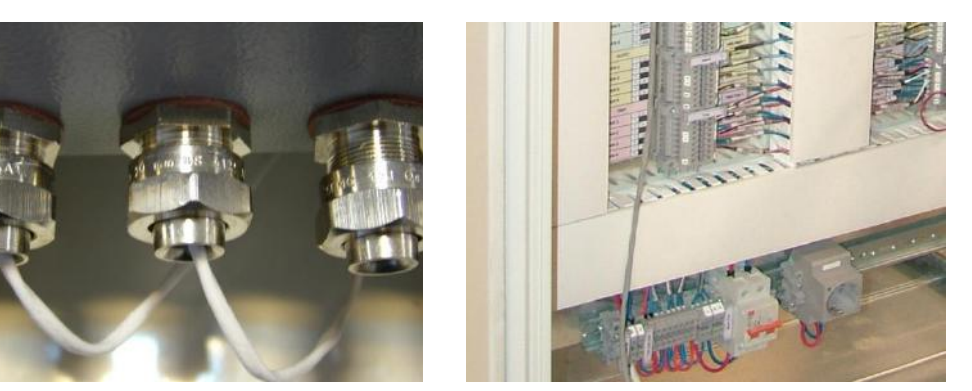

تصویر ۱۹ - ورودی های کابل ها

- کابل های مورد استفاده از نوع زوج بهم تابیده همراه با شیلد است. مخصوصاً کابل های شتاب سنج الزاماً باید از نوع شیلد دار باشد.
  - ۲,۲,۲ نصب کابل شتاب سنج
- کابل شتاب سنج حاوی ۳ سیم است دو سیم اصلی سیگنال و یک سیم شیلد که همگی باید به ترمینال های مشخص شده وارد شود. از شماره ۱ الی ۱۲ برای ۴ کانال شتاب سنج در نظر گرفته شده است. دقت شود برای جلوگیری از وارد شدن نویز به سیستم اندازه گیری باید سیم شیلد در سمت کانکتور شتاب سنج آزاد بوده و پس از عبور از کلیه ترمینال های مسیر، به ترمینال ورودی مربوطه نشان داده در شکل متصل گردد.

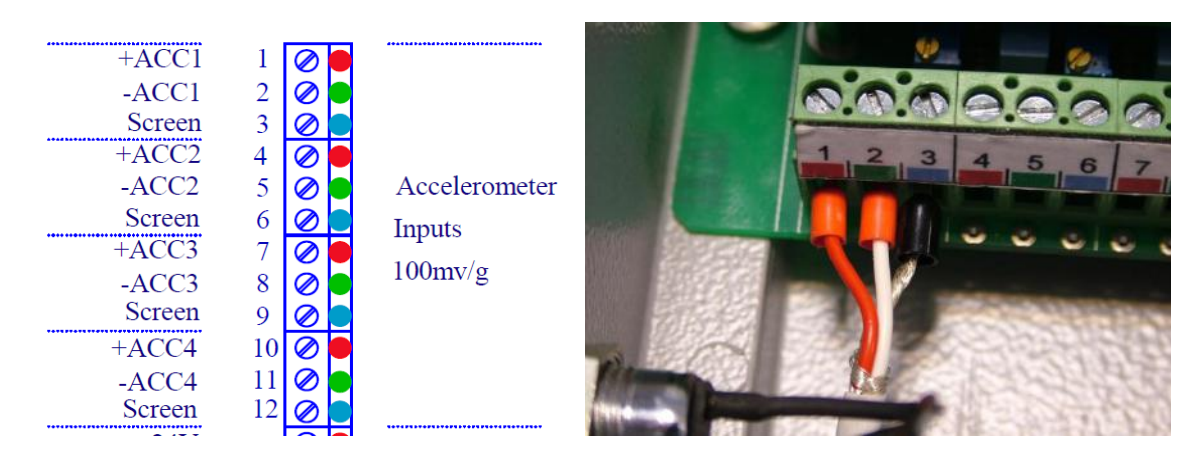

تصویر ۲۰ - ترمینال های شتاب سنج

#### ntavator

## ۲,۲,۳ نصب کابل سنسور سرعت

کابل سرعت می تواند سه سیمه (برای سنسورهای القایی یا نوری با خروجی NPN) یا دو سیمه باشد (نوع نامور مناسب برای میحط های Ex یا نوع DC است). این کابل سیگنال تاکو را به مانیتور انتقال می دهد. ترمینال های شماره ۱۳ الی ۱۵ برای اتصال یک سنسور تاکو در نظر گرفته شده است.

| +24V<br>Tacho signal<br>GND | 13 🖉 🗖<br>14 🖉 🗖<br>15 🖉 🜑   | Tachometer<br>Input | 9 1 |    | <b>A.O.O</b><br>13, 14, 15 |
|-----------------------------|------------------------------|---------------------|-----|----|----------------------------|
| 3 wire DC tacho se          | nsor<br>13 0<br>14 0<br>15 0 | Tachometer<br>Input |     |    |                            |
| 2 wire DC or Namur t        | 13 @                         | Tachometer<br>Input |     | // |                            |

تصویر ۲۱ – ترمینال های سنسور سرعت

## ۲,۲,۴ نصب کابل مبدل دما

کابل مبدل دما یک کابل دو سیمه است که جریان مبدل را به مانیتور انتقال می دهد. ترمینال های شماره ۱۶ الی ۱۹ برای دو مبدل دما در نظر گرفته شده است.

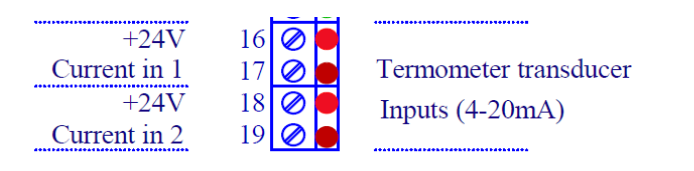

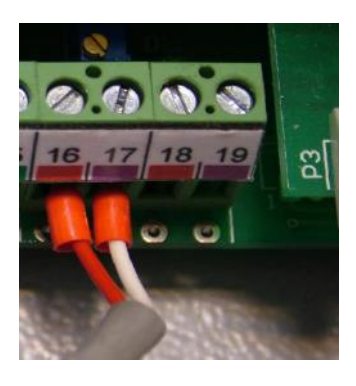

تصویر ۲۲ – ترمینال های مبدل دما

#### ۲,۲,۵ نصب کابل ار تباط RS485

کابل ارتباط RS485 یک کابل سه سیمه است که دو سیم اصلی انتقال سیگنال و سیم شیلد بعنوان سیم بالانس یا رفرنس برای آن استفاده می شود. با توجه به اینکه امکان استفاده از مانیتورهای متعدد وجود دارد بنابراین جهت سهولت دو سری ترمینال (ورود سیم و خروجی سیم) برای این اتصال در نظر گرفته شده است شماره های ۳۲ تا ۳۴ بعنوان ورودی و ۳۵ تا ۳۷ بعنوان خروجی. البته تفاوتی با یکدیگر نداشته و قابل جابجایی است.

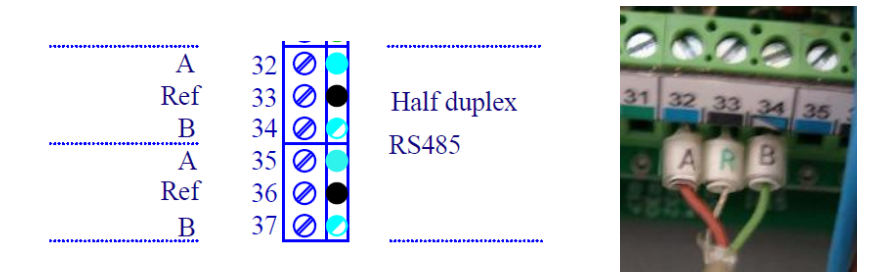

تصویر ۲۳ - ترمینال های ارتباط RS485

۲,۲,۶ نصب کابل های خروجی A-20 mA برای استفاده در سایر دستگاه های مانیتورینگ و رکوردرها، مانند DCS یا PLC خروجی های نوع A-20 mA برای سیگنال پردازش شده (فیلتر، تقویت، انتگرال گیری، استخراج RMS و تبدیل به جریان) سنسورهای لرزش بصورت

V rms و همچنین برای سنسورهای دما نیز با همان مشخصات ورودی تدارک دیده شده است.

| *****       |        | *****          |
|-------------|--------|----------------|
| 4-20mA out1 | 20 🖉 🔵 |                |
| GND         | 21 🖉 🔵 |                |
| 4-20mA out2 | 22 🖉 🔵 | V-1: to DMC    |
| GND         | 23 🖉 🔵 | velocity RMS   |
| 4-20mA out3 | 24 🖉 🗖 | 4-20mA outputs |
| GND         | 25 🖉 🔵 |                |
| 4-20mA out4 | 26 🖉 🔵 |                |
| GND         | 27 🖉 🔵 |                |
| 4-20mA out5 | 28 🖉 🔵 | Т              |
| GND         | 29 🖉 🔵 | Temperature    |
| 4-20mA out6 | 30 🖉 🔵 | 4-20mA outputs |
| GND         | 31 🖉 🗖 |                |
|             |        |                |

تصویر ۲۴ - ترمینال های خروجی های A-20 mA

## ۲,۲,۷ نصب کابل های رله ها

مانیتور ۷M4 دارای سه رله اصلی است که همگی می توانند بصورت (Normally Open (NO و یا (Normally Close(NC) عمل کنند. مشخصات این رله ها به شرح زیر است:

tavator

- رله Device OK: بر عملکرد خود دستگاه نظارت دارد و شرایطی مانند قطع سنسور، اتصال کوتاه سیم ها، خرابی سنسور و .. را تحت کنترل خواهد داشت، علاوه بر این هنگام نا معتبر بودن اندازه گیری ها مانند هنگام راه اندازی مانیتور غیر فعال می گردد. عملکرد این رله با چراغ Error مرتبط است و بصورت معکوس با یدیگر عمل می کنند.
- رله هشدار Alert: هنگام عبور دامنه از حد هشدار و سپری شدن زمان تاخیر رله، فعال می گردد و باقی می ماند (با فرمان میکروکنترلر).
- رله خطر Danger : هنگام رسیدن دامنه به حد خطر سپری شدن زمان تاخیر رله، فعال می گردد و باقی می ماند (با فرمان میکروکنترلر).
- رله پذیرش Acknowledge: با فعال شدن رله هشدار و خطر، رله پذیرش نیز فعال می گردد. این رله معمولاً به یک آژیر یا چراغ هشدار دهنده متصل شده تا اپراتور را از ظهور هشدار های جدید مطلع سازد.
- با انتخاب آیتم Acknowledge در منوی کانال، تنها رله پذیرش آزاد شده و صدای آژیر قطع می شود. با انتخاب آیتم در منوی کانال هر سه رله هشدار، خطر، و پذیرش آزاد می گردند.

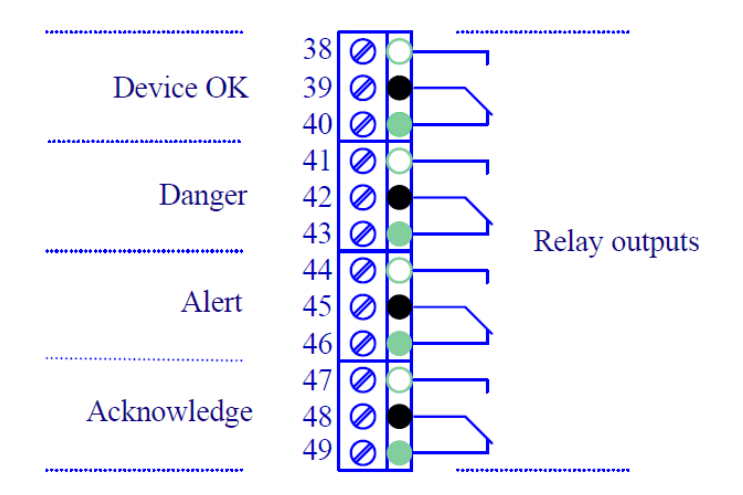

تصویر ۲۵ – ترمینال های رله ها

جریان عبوری از رله نباید از حدود زیر تجاوز کند:

#### 7 A 240 V AC or 24 V DC

## ntavator

۲,۲,۸ بای پاس کردن رله ها

در مواردی مانند هنگام تعمیرات و یا اشکال در دستگاه اندازه گیری و یا بازرسی های خاص لازم است عملکرد رله بصورت موقت متوقف گردد. برای این منظور دو روش امکان پذیر است:

- ۱- غیر فعال کردن نرم افزاری هر کانال (Force) و یا کانال مورد نظر
  - ۲- بای پاس کردن رله بصورت سخت افزاری
- در روش دوم کل حفاظت متوقف می گردد ولی در روش اول می توان تنها مشارکت یک یا چند کانال خاص را در تحریک رله ها حذف نمود.
- برای روش دوم بسته به نوع رله که NO یا NC است یک کلید NO یا NC با رله ها بصورت سری یا موازی بسته می شود. معمولاً این کلید ها دارای کلید سخت افزاری نیز بوده و یک چراغ هشدار دهنده از بای پاس شدن آن نیز به همراه کلید بسته می شود.

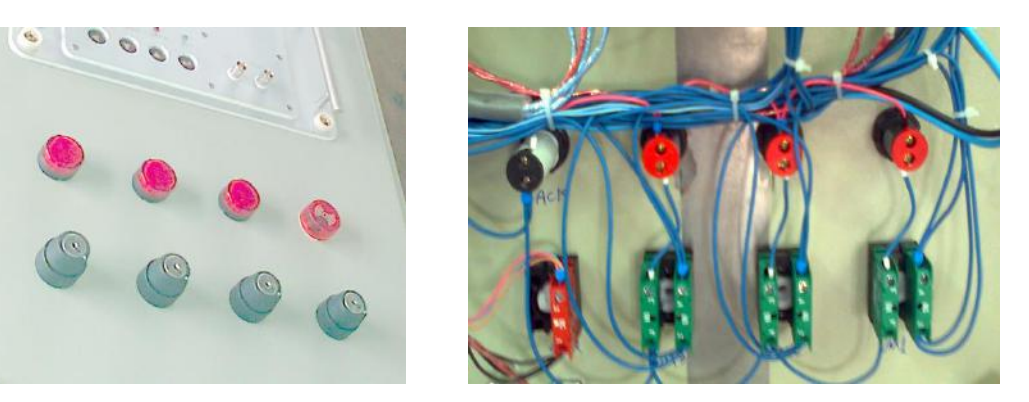

تصویر 26 – بای پاس کردن رله ها

علاوه بر مکانیزم بای پاس رله های فوق، برای هنگامی که برای تعمیرات و یا بازرسی درب مانیتور باز می شود یک کلید دگمه ای سفید رنگ جهت بای پاس کردن موقت رله ها در نظر گرفته شده است تا از اعلان هشدار و خطر توسط رله ها بصورت ناخواسته جلوگیری بعمل آید.

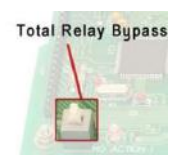

## ۲,۲,۹ نصب کابل برق

- برای راه اندازی این مانیتور می توان از برق متناوب ۱۱۰–۲۲۰ ولت و یا برق ثابت ۲۴ ولت استفاده نمود. برای این منظور ترمینال های 50,51 برای برق DC و از ترمینال های 52,53 برای برق AC استفاده شود.
- علاوه بر کابل برق لازم است اتصال زمین دستگاه (Ground) نیز به یک زمین مطمئن متصل گردد. در غیر اینصورت احتمال تداخل نویز زمین در مقادیر اندازه گیری شده وجود دارد.

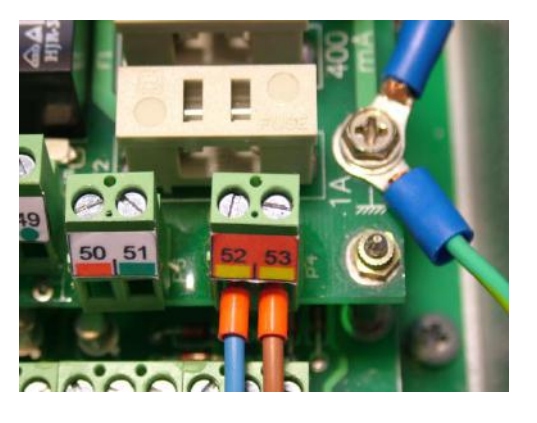

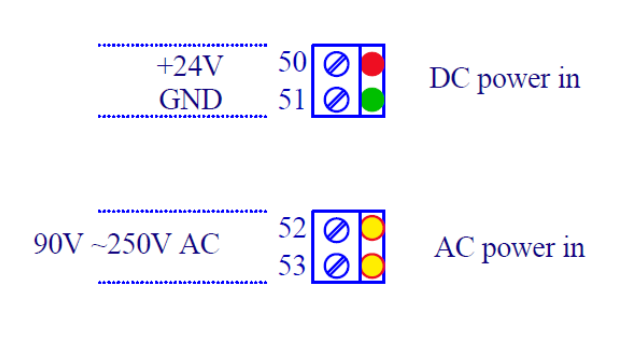

tavator

 $\sqrt{\Lambda}$ 

تصویر ۲۷ – ترمینال های برق ورودی دستگاه

۲,۲,۱۰ فیوز ها

جهت محافظت از مدارهای الکترونیکی در دستگاه در هر دو ورودی AC و DC از فیوزهای محافظتی استفاده شده که مشخصات آن به شرح زیر است. موقعیت فیوز ها در تصویر ۱۴ نشان داده شده است. مشخصات فیوز به شرح جدول زیر است:

| ورودی AC                | ورودی DC        |  |
|-------------------------|-----------------|--|
| 110~220 V, 400 mA Short | 24 V, 1 A Short |  |

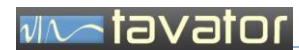

( صفحه ثبت اطلاعات مشتری )

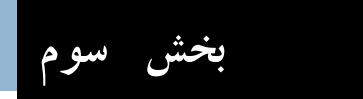

# بخش سوم: کاربری مانیتور VM4

## ntavator 🔨

## ۳ کاربری مانیتور ۷M4

مانیتور ۷۸۸ برای پایش یک ماشین با قابلیت اندازه گیری ۴ لرزش، ۲ حرارت و یک سرعت چرخشی طراحی و ساخته شده است. در کنار قابلیت اطمینان بالا و کامل بودن، عملکرد و کاربری این مانیتور بسیار ساده است. مانیتور ۷۸۹ مقادیر ارتعاش و حرارت و دور را اندازه گیری و نمایش داده و در صورت تجاوز از حدود هشدار و خطر توسط رله های مربوطه اعلام وضعیت می کند. قبل از استفاده از دستگاه لازم است تنظیمات کلی و تنظیمات کانال ها برای دستگاه انجام گیرد.

- ۳,۱ تنظیمات دستگاه
- ۳,۱,۱ تنظیمات کلی دستگاه
- با روشن کردن مانیتور (اتصال به برق) بعد از آماده سازی دستگاه، ۱۵ ثانیه فرصت خواهید داشت تا با فشار دادن هر یک از دگمه ها به صفحه تنظیمات کلی دستگاه وارد شوید:

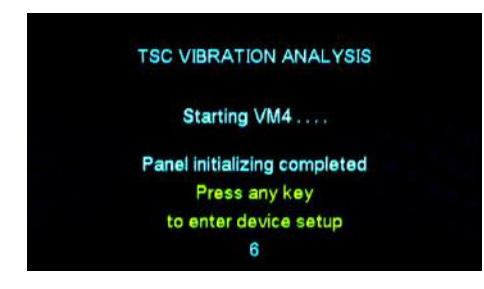

با وارد شدن به صفحه تنظیمات کلی، تنظیمات مورد نظر خود را به ترتیب زیر در دستگاه وارد کنید: ۱- مود اندازه گیری (Vibration Mode) را انتخاب نمایید.

- Vibration
- Vibration + Temperature + Speed

برای سهولت نمایش مقادیر، در صورتی که از اندازه گیری های حرارت و سرعت چرخشی استفاده نمی شود می توان صفحه مربوطه را غیر فعال کرد برای این منظور آیتم Vibration انتخاب شود.

۲- اجازه بازنشانی رله پذیرش (Reset Acknowledge Authority) را وارد کنید.

- Free
- Locked

در صورتی که مانیتور در سایت و در فضای باز نصب شده باشد، میتوان با Locked کردن این آیتم، از احتمال پذیرش هشدارها توسط افراد غیر مجاز جلوگیری بعمل آورد. در این صورت برای پذیرش به قفل سخت افزاری نیاز است.

اما در صورتی که مانیتور در اتاق کنترل نصب است و افراد غیر مجاز به آن دسترسی ندارند بهتر است آن را در حالت Free قرار دهید.

۳- اجازه بازنشانی رله هشدار وخطر (Reset Alert & Danger Authority) را وارد کنید.

#### • Free

#### Locked

در صورتی که مانیتور در سایت و در فضای باز نصب شده باشد، میتوان با Locked کردن این آیتم، از احتمال بازنشانی هشدار و خطر توسط افراد غیر مجاز جلوگیری بعمل آورد. در این صورت برای بازنشانی به قفل سخت افزاری نیاز است. اما در صورتی که مانیتور در اتاق کنترل نصب شده باشد و افراد غیر مجاز به آن دسترسی ندارند بهتر است آن را در حالت Free قرار دهید.

۲- نحوه دخالت کانال ها در عملکرد رله (Relay Voting) را تعیین کنید.

• 1 to 18

با توجه به حالت های مختلف تعریف شده که در تصویر نشان داده شده است، حالت مورد نظر را برای ماشین انتخاب کنید. انتخاب پیش فرض انتخاب شماره ۱ و OR کردن تمامی کانال ها با یکدیگر است. ترکیب های مختلفی را می توان در نظر گرفت.

معمولاً در جایی که اهمیت ماشین بالاتر باشد از OR بین کانال ها و در مواردی که اهمیت تولید بالاتر باشد از AND بین کانال ها استفاده می شود. بنابراین انتخاب نوع ترکیب به سیاست استفاده از ماشین و تولید بستگی دارد.

۵- آدرس دیجیتالی مانیتور (Modbus IP Address) را تعیین کنید.

#### • 1 to 247

برای اولین مانیتور آدرس ۱، برای مانیتور بعدی آدرس ۲ و به ترتیب آدرس ها را تعیین کنید. اگر چه هر آدرسی را بین ۱ تا ۲۴۷ می توانید انتخاب کنید اما بهتر است به ترتیب باشد و همچنین این آدرس باید یکتا باشد (در مانیتور دیگری وارد نشده باشد). نرم افزار رکوردر مانیتورها را از روی همین آدرس شناسایی می کند.

۶- سرعت انتقال سیگنال (RS485 Baud rate) را تعیین کنید.

#### 9600, 14400, 19200, 38400, 57600, 115200

این سرعت باید در مانیتور و در کامپیوتر سرور یکسان باشد تا بتوان بین آن دو اطلاعات ارسال نمود. بهترین انتخاب ۱۱۵۲۰۰ که بالاترین سرعت است می باشد، اما اگر بدلیل مشکلات انتقال اطلاعات توسط کابل یا پایین بودن

سرعت پورت کامپیوتر مشکلی در ارتباط ایجاد گردد، بهتر است مرحله به مرحله این سرعت کاهش داده شود تا سرعت مطلوب بدست آید.

۷- امکان نمایش متناوب صفحه ارتعاش و حرارت (Periodic Display) را تعیین کنید.

## Off, 10, 20, 30, 40, 50, 60 Sec

در مواردی که یکی از صفحات (ارتعاش یا حرارت) اهمیت بالاتری دارد بهتر است این آیتم در حالت Off قرار گیرد تا از تبدیل خودکار صفحه ارتعاش و حرارت جلوگیری شود. در این صورت اپراتور با فشار دادن دگمه بازگشت می تواند بین دو صفحه حرکت کند. اما در حالت عمومی بهتر است یکی از زمان های تناوب را برای تغییر خود کار صفحات انتخاب نمایید. در این صورت نیز هنوز با استفاده از دگمه بازگشت امکان تغییر صفحه ها وجود دارد.

۸- امکان خاموش سازی خودکار صفحه نمایش را انتخاب کنید.

- o On Off
- در صورتی که مانیتور در فضایی قرار دارد که مراجعه به آن کمتر صورت می گیرد بهتر است این آیتم در وضعیت On قرار گیرد. در این صورت اگر در طول ۱۵ دقیقه دگمه ای فشار داده نشود آنگاه برق صفحه نمایش قطع و با فشار اولین دگمه برق آن متصل می گردد. با این روش عمر صفحه نمایش افزایش می یابد.
- البته هنگام خاموش بودن صفحه نمایش وضعیت ماشین توسط چراغ های Led و صدای آژیر قابل پایش بوده و مشکلی ایجاد نخواهد کرد.

#### ۳,۱,۲ تنظیمات کانال ها

- بعد از انجام تنظیمات کلی دستگاه باید هر کانال برای اندازه گیری مورد نظر تنظیم گردد. برای تنظیمات کانال ها مطابق دستور العمل زیر اقدام نمایید:
- ۱- در صفحه نمایش ارتعاش یا حرارت کانال مورد نظر را انتخاب نمایید. برای شروع از کانال ۱ شروع کنید. پس از
   انتخاب کانال دگمه ورود را فشار دهید. با این کار صفحه منوی کانال نمایش داده خواهد شد.

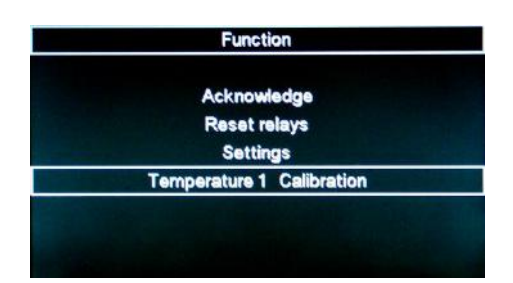

۲- با انتخاب Setting وارد منوی تنظیمات کانال خواهید شد.

| Channel Settings                   |           |
|------------------------------------|-----------|
| Motor 1-H                          |           |
| Alert :                            | 7.0 mm/s  |
| Danger:                            | 12.0 mm/s |
| Response Delay :                   | 2.5 sec   |
| Full Scale :                       | 20 mm/s   |
| Action :                           | Enable    |
| Auto Reset :                       | Disable   |
| Error Condition On Sensor Faults : | Enable    |

با ورود به این منو، می توانید کلیه ویژگی های مربوطه را تنظیم نمایید.

۳– حد هشدار (Alert) را تعیین کنید.

این حد باید کمتر از حد خطر انتخاب گردد. حد هشدار معمولاً نشان دهنده ایجاد تغییر در ماشین است بنابراین باید با توجه به دامنه حد خوب ماشین انتخاب گردد. اگر چه با توجه به استانداردهایی همچون استاندارد ISO 10816 برای ارتعاشات می توان حد هشدار را برای نقطه اندازه گیری مورد نظر انتخاب نمود.

۴- حد خطر (Danger) را تعیین کنید.

این حد باید بین حد بالای مقیاس (Full Scale) و حد هشدار انتخاب گردد. حد خطر دامنه ای است که کارکردن ماشین در این دامنه خطرناک بوده و باعث ایجاد خرابی مهلک در ماشین و یا فرآیند می گردد. بنابراین این حد نیز با توجه به نوع ماشین و فرآیند انتخاب می گردد. استانداردهای ذکر شده فوق نیز می تواند مورد توجه قرار گیرد.

۵- تاخیز زمانی تحریک رله (Response Delay) را انتخاب نمایید. معمولاً برای جلوگیری از هشدار های ناخواسته از تاخیر زمانی استفاده می شود. بسته به رفتار ماشین، حساسیت ماشین، حساسیت فرآیند این زمان متغیر است. در مواردی که حساسیت ماشین خیلی بالا باشد این زمان کمترین مقدار و در مواردی که اهمیت فرآیند بیشتر باشد از زمان تاخیز بالاتری استفاده می شود. بعنوان مثال در کولینگ تاور که وزش باد ناگهانی باعث لرزش موقت و افزایش دامنه ارتعاش می شود این زمان میتواند تا ۱۰ الی ۱۵ ثانیه نیز انتخاب گردد ولی در یک توربین که در یک فضای بسته و روی یک فونداسیون بسیار مقاوم نصب است و سنسورها نیز در موقعیت حفاظت شده ای قرار دارند و امکان لرزش سنسور ناشی از عواملی غیر از رفتار خود ماشین بسیار کم است، این زمان زیر ۲ ثانیه انتخاب می شود.

#### ntavator 📈

- ۶- مقدار مقیاس دامنه (Full Scale) را انتخاب نمایید. مقدار مقیاس دامنه بستگی به دامنه تغییرات معمولی ماشین دارد. این حد معمولاً باید کمترین مقدار ولی بالای ۱٫۵ برابر حد خطر انتخاب گردد.
  - ۷- فعال بودن کانال در تحریک رله (Action) را انتخاب کنید.

در موارد تعمیراتی یا آزمایش هایی که در دامنه بالا بصورت موقت انجام می گردد و یا اشکال در سنسور این کانال خاص می توان با غیر فعال (Disable) کردن این آیتم، از تحرک رله توسط این کانال جلوگیری نمود. این عمل معمولاً با عنوان Force شناخته می شود و در صورتی که کانالی Forced شده باشد آنگاه این پیغام در محل نمایش دامنه بعنوان اخطار نمایش داده خواهد شد.

در مواردی که از مانیتور برای سنسورهای کمتری استفاده شود لازم است کانال هایی که فاقد سنسور هستند نیز Force شود.

۸- بازنشانی خودکار (Auto Reset) را تعیین کنید.

معمولاً هنگام بروز هشدار و خطر رله های فعال شده بعد از برگشتن دامنه به حالت فعال باقی می مانند. (این ویژگی تحت عنوان Latching نیز نام برده می شود. اما توجه داشته باشید ویژگی Latch مربوط به خود رله است اما رله های این دستگاه این ویژگی را ندارند بلکه با مدیریت میکرو کنترلر این ویژگی ایجاد شده است). بنابراین برای آزاد سازی رله، اپراتور باید شخصاً عمل آزاد سازی را با انتخاب آیتم Reset از منوی کانال انجام دهد. در مواردی که دخالت اپراتور برای آزاد سازی لازم نباشد، می توان با Enable کردن آیتم Auto Reset آزاد سازی را بصورت خود کار بعد از برگشت دامنه به زیر حد هشدار یا خطر انجام داد. توجه داشته باشید در این حالت در صورتی که هشداری اتفاق افتاده باشد و مجدداً دامنه کاهش پیدا کرده باشد هشدار از بین رفته، رله ها آزاد و اپراتور متوجه سابقه رفتار این کانال نخواهد شد.

۹- ویژگی تحریک رلهDevice OK توسط خطاهای سنسور در این کانال (Error Condition On Sensor Faults) را تعیین کنید.

در مواردی که از این کانال استفاده نمی شود مثلاً فقط ۲ کانال از چهار کانال ارتعاشی استفاده شده است، می توان با غیر فعال (Disable) کردن این آیتم از تحریک رله OK بعلت متصل نبودن سنسور به این کانال جلوگیری و دستگاه فقط وضعیت سنسور کانال های فعال را پایش نماید.

## **Notavator**

- بطور کلی اگر از کانالی استفاده نمی شود میتوانید تنها آیتم های ۷ و ۹ فوق الذکر را غیر فعال کرده و سایر آیتم ها را بصورت پیش فرض رها سازید.
  - ۳,۱,۳ کالیبراسیون سنسورهای حرارت

آخرین مرحله از تنظیمات، کالیبراسیون سنسورهای حرارت است. روش کالیبراسیون بصورت کامل در بخش ۱٫۷٫۳ شرح داده شده است.

- ۳,۱,۴ تنظیم عناوین
- دو عنوان اصلی یکی عنوان صفحه نمایش ارتعاش و دیگری عنوان صفحه نمایش حرارت همچنین عنوان ۷ کانال اندازه گیری قابل تعیین است. برای تنظیم عناوین نیاز ارتباط مانیتور با نرم افزار رکوردر می باشد، بنابراین برای این منظور یا باید نرم افزار رکوردر به همراه آداپتور ارتباطی بصورت جداگانه سفارش و خریداری شده باشد و یا در کارخانه قبل از ارسال در محل کارخانه سازنده مانیتور تنظیم گردد.

## ۳,۲ استفاده از مانیتور VM4

استفاده هایی که از مانیتور ۷M4 میتوان انجام داد به سه بخش زیر تقسیم می شود.

- مشاهده اندازه گیری ها و وضعیت ماشین
  - ۲- مدیریت هشدار ها و رله ها
    - ۳- اندازه گیری های تحلیلی
- ۴- ثبت و مشاهده سوابق اندازه گیری ها در نرم افزار
  - ۳,۳ مشاهده اندازه گیری ها و وضعیت ماشین
- با روشن شدن دستگاه پس از سپری شدن ۱۵ ثانیه فرصت برای ورود به Setup ، دستگاه وارد حالت پایش وضعیت و اندازه گیری می شود.
- در این حالت صفحه نمایش ارتعاش نمایش داده خواهد شد و در صورت انتخاب امکان نمایش صفحه حرارت می توان با فشار دادن دگمه بازگشت، صفحه حرارت را نیز مشاهده کرد. البته اگر ویژگی نمایش متناوب حرارت و ارتعاش نیز انتخاب شده باشد، نمایش صفحه های ارتعاش و حرارت بصورت متناوب در زمان تعیین شده صورت می گیرد.

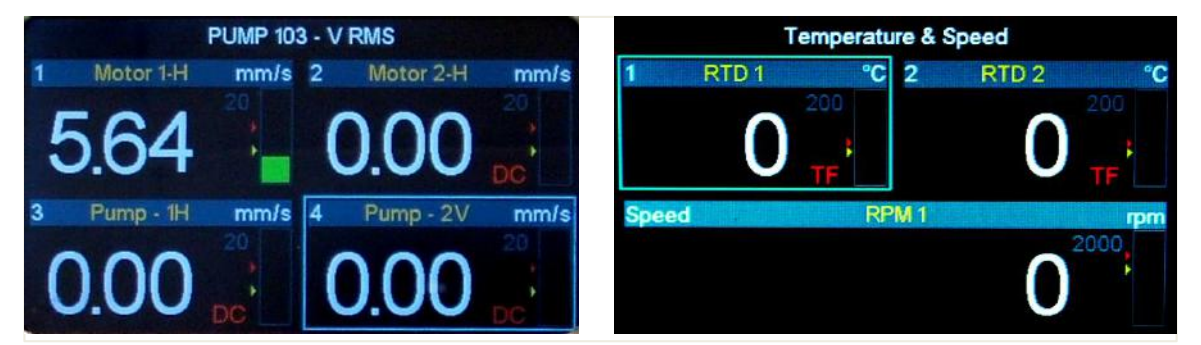

تصویر ۲۸ - صفحه اندازه گیری ارتعاش و حرارت

در حالت عادی دامنه ها و وضعیت کلی قابل مشاهده می باشد. وضعیت دامنه بصورت عددی و گرافیکی قابل ارزیابی است. در حالت عادی ستون دامنه بصورت سبز رنگ نشان داده شده و در صورت بالا رفتن از حد هشدار رنگ ستون زرد رنگ و در صورت بالا رفتن از حد خطر رنگ ستون قرمز رنگ خواهد شد.

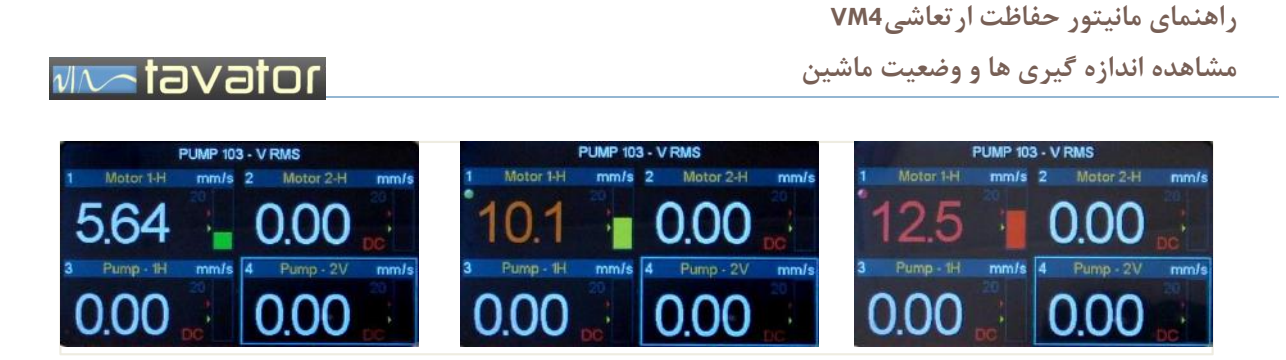

تصویر ۲۹ - وضعیت اندازه گیری ها - عادی، هشدار و خظر

2- Ch. Name 3- Unit 1- Ch. No Motor 1-H mm/s 9- Bypass Message 5- FS 6-Danger 11- Alarm 7- Alert State 8-Bar 10-Sensor 4- Level Message

علاوه بر مقدار دامنه، موقعیت نسبی حد هشدار و خطر و مقدار مقیاس در تصویر قابل رویت است.

تصویر ۳۰ – اجزاء نمایش کانال اندازه گیری

- در تصویر فوق محل های نشان داده شده با مربع در حالت عادی هیچ نمایشی ندارد ولی در شرایط هشدارهای مختلف پیغام های مختلفی به کاربر نشان می دهد.
- در محل Sensor Messages وضعیت سنسورهای هر کانال با پیغام هایی که در صفحه نمایش نشان داده می شود قابل ارزیابی است:

| نوع كانال     | پيغام | عبارت اصلى | معنى                                                                     |
|---------------|-------|------------|--------------------------------------------------------------------------|
| ار تعاش       | DC    | Disconnect | كابل سنسور قطع است                                                       |
| ار تعاش       | SC    | Short Cut  | کابل اتصال کوتاه شده یا سنسور خراب شده و یا سیم ها<br>جابجا متصل شده است |
| ارتعاش، حرارت | OV    | Overload   | دامنه بیش از مقدار FS است. اندازه گیری نا معتبر است.                     |

راهنمای مانیتور حفاظت ارتعاشی۷M4

مدیریت هشدارها و رله ها

🗤 tavator

| حرارت | SF | Sensor Failure        | اشکال در سنسور      |
|-------|----|-----------------------|---------------------|
| حرارت | TF | Transducer<br>Failure | اشکال در مبدل سنسور |

در محل Alarm State وضعیت هشدار های اعلام شده و بازنشانی نشده این کانال نشان داده می شود. در صورت فعال شده رله هشدار توسط این کانال چراغ زرد رنگ در این ناحیه نمایش داده می شود (به تصویر ۲۹ – وضعیت اندازه گیری ها – عادی، هشدار و خطر مراجعه شود) و در صورت فعال شدن رله خطر چراغ قرمز رنگ در این ناحیه نشان داده می شود. این ویژگی برای این است که اگر دامنه ارتعاش به حد هشدار یا خطر رسیده باشد و رله های مربوطه فعال شده باشند، و سپس دامنه کاهش یافته باشد مشخص شود چه کانالی باعث اعلان هشدار یا خطر شده است.

## ۳,۴ مدیریت هشدارها و رله ها

- مانیتور ۷M4 دارای ۴ رله می باشد. دو رله هشدار و خطر که دامنه های لرزش، حرارت و سرعت را تحت پایش قرار دارد، یک رله پذیرش که وقوع هشدار های جدید را اعلام می کند و یک رله Device OK که اعتبار اندازه گیری ها را اعلام میکند.
- این رله ها علاوه بر این به چراغ های Led پانل جلوی دستگاه و همچنین آژیر ارتباط دارند تا بصورت آوایی و نمایی، اپراتور را از وضعیت های بوجود آمده مطلع سازند.
- برای آشنایی با نحوه عملکرد این رله ها به جدول ۳ وضعیت ماشین توسط چراغ های LED مراجعه فرمایید، اما بطور کلی فرآیند عملکرد رله ها را می توان بصورت زیر خلاصه نمود:
- ۱- در صورت افزایش دامنه هر کدام از کانال های فعال به حد هشدار رله هشدار و پذیرش فعال شده، چراغ Led زرد رنگ بصورت چشمک زن روشن می شود و اگر رله پذیرش به آژیر متصل باشد، صدای بوق هشدار شنیده خواهد شد.

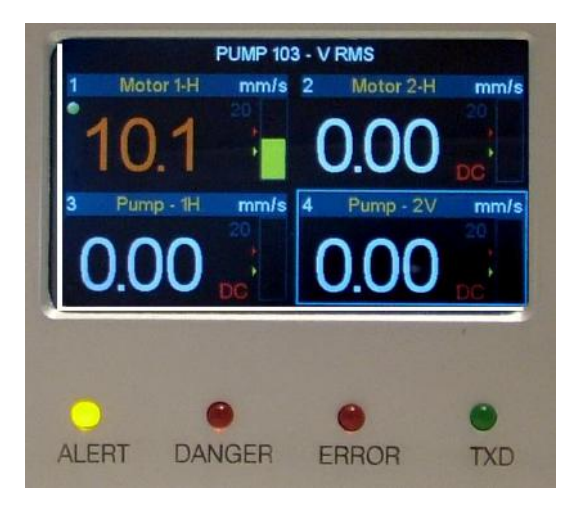

۲- در این مرحله اپراتور می تواند جهت خاموش شدن صدی بوق، کلید ورود را فشار داده و با وارد شدن منوی کانال آیتم Acknowledge را انتخاب نماید. در این حالت رله پذیرش آزاد شده ولی رله هشدار در حالت فعال باقی می ماند. اپراتور باید مشکل ایجاد شده را برسی و بعد از رفع مشکل و کاهش دامنه به زیر حد هشدار رله را بازنشانی کند. برای این منظور باید وارد منوی کانال شده و آیتم Reset را انتخاب نماید.

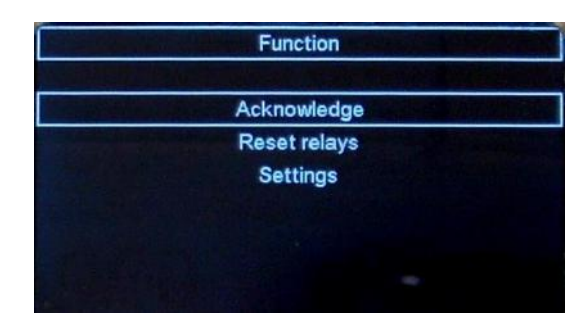

۳- در صورتی که مشکل مرتفع نگردید و افزایش دامنه تا حد خطر افزایش پیدا کند رله خطر و مجدداً رله پذیرش فعال شده و صدای بوق مجدداً شنیده خواهد شد. معمولاً رله خطر به فرآیند توقف خود کار ماشین متصل است و ماشین را بصورت خود کار متوقف می سازد. در این صورت دامنه های کاهش یافته ولی شرایط رله خطر فعال باقی می ماند. در این حالت اپراتور جهت تصدیق آگاهی ابتدا رله پذیرش را با انتخاب Acknowledge آزاد نموده وصدای بوق قطع می گردد و سپس عملیات عیب یابی و رفع عیب ماشین انجام می گردد. بعد از رفع مشکل، ابتدا باید نسبت به آزاد سازی رله خطر اقدام نمود سپس ماشین را راه اندازی کرد.

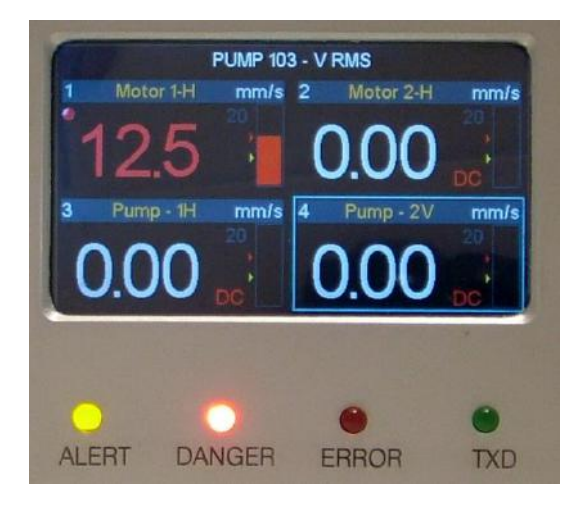

۲- در مواردی که لازم باشد می توان نسبت به بای پاس کردن رله ها بصورت سخت افزاری و نرم افزاری اقدام کرد.

۵- در صورتی که برای سنسورها مشکلی ایجاد گردد رله Device OK فعال شده ولی دخالتی در اعلان هشدار وخطر ندارد مگر اینکه از خروجی رله Device OK برای اعلان هشدار وخطر استفاده شود. علاوه براین هنگام روشن شدن مانیتور این رله به مدت ۱۵ ثانیه فعال است تا نشان دهد اندازه گیری ها در این مدت اعتبار ندارد.

| TSC VIBRATION ANALYSIS Starting VM4 |        |       |          |  |
|-------------------------------------|--------|-------|----------|--|
|                                     |        |       |          |  |
| ALERT                               | DANGER | ERROR | •<br>TXD |  |

- ۳٫۵ ارتباط با آنالیزر
- برای ارتباط با آنالیز های پرتابل می توان از خروجی های بافر شده مانیتور استفاده نمود. برای این کار باید مشخصات ورودی آنالیزر را روی سیگنال شتاب با حساسیت 100 mv/g تنظیم نمود. سایر تنظیمات آنالیز مانند سایر اندازه گیری ها می باشد.

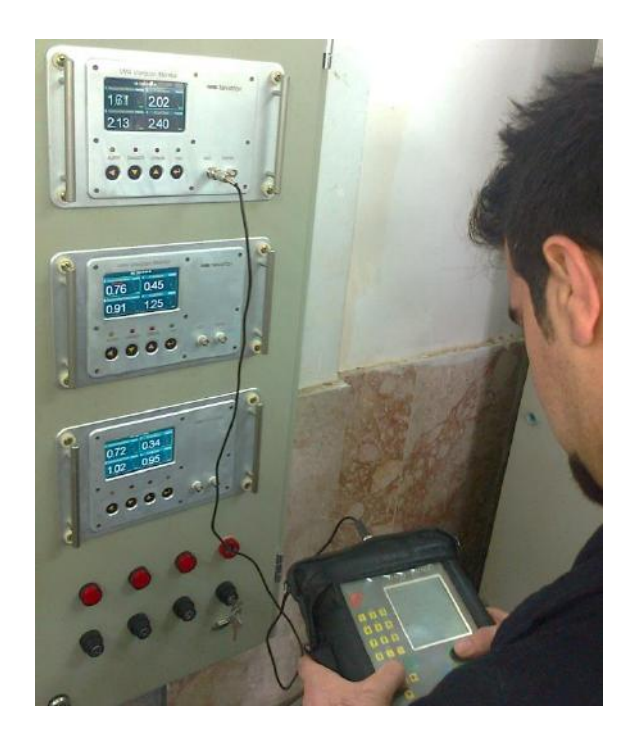

## vivotor 🗤

از این روش می توان سیگنال زمانی، طیف فرکانسی و سایر تحلیل های مورد نیاز را بدست آورد. علاوه براین خروجی تاکو نیز برای مرجع فاز اندازه گیری نیز در کنار خروجی شتاب سنج فراهم شده است. لذا امکان انجام عملیات بالانس و اندازه گیری های فاز ارتعاشی نیز توسط آنالیزرهای پرتابل فراهم شده است.

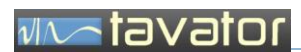

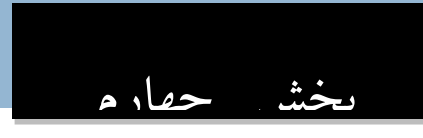

نرم افزار

ntavator

## ۴ معرفی نرم افزار VM4 LABELING

به همراه دستگاه VM4، برای تغییر عناوین اندازه گیری ها و عنوان دستگاه نرم افزار VM4 Labeling و یک مبدل USB To RS485، توسط شرکت تواتر سپاهان تهیه شده است.

نرم افزار VM4 Labeling را می توانید در CD همراه این راهنمای کاربری پیدا کنید.

۴٫۱ اتصالات لازم برای کار با نرم افزار ۴٫۱

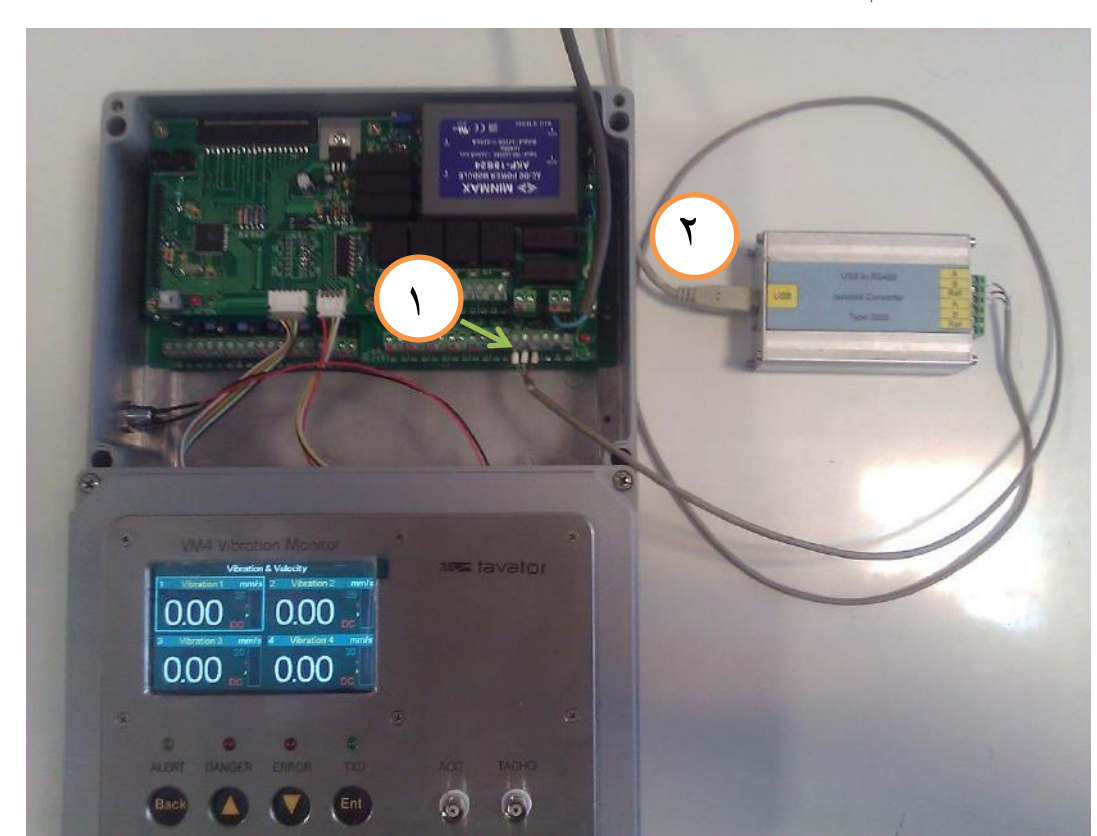

برای استفاده از این نرم افزار نیاز است ابتدا اتصالات مشخص شده را مطابق تصویر زیر برقرار نمایید.

- ۱. اتصال مبدل به دستگاه ۷M4 به ترتیب زیر است:
- خروجی ترمینال A از مبدل به ورودی ترمینال ۳۲ از دستگاه VM4.
- خروجی ترمینال Ref از مبدل به ورودی ترمینال ۳۳ از دستگاه VM4.
  - خروجی ترمینال B از مبدل به ورودی ترمینال ۳۴ از دستگاه VM4.
    - ۲. اتصال کابل USB از به کامپیوتر.

# ۴,۲ نصب و راه اندازی نرم افزار ۴,۲

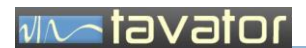

نصب و راه اندازی نرم افزار VM4 Labeling

#### DVD RW Drive (D :) $\setminus$ VM4\_Labeling\_Setup $\setminus$ Setup.exe

| D:\VM4 labeling\VM4_Labeling_Setup |                 |  |  |
|------------------------------------|-----------------|--|--|
| 🔂 Open                             | Burn New folder |  |  |
| s                                  | Name            |  |  |
| op                                 | 📕 Support       |  |  |
| loads                              | 🛃 setup         |  |  |
| t Places                           | SETUP           |  |  |
|                                    | VM4 Labeling    |  |  |
| 5                                  |                 |  |  |
| ments                              |                 |  |  |

| Install                                                             | 윤 VM4 Labeling Setup                                                                                                    |
|---------------------------------------------------------------------|----------------------------------------------------------------------------------------------------|
| Copying Files, please stand by.<br>Processing oleaut32.dll (6 of 7) | Welcome to the VM4 Labeling installation program.         Setup cannot install system files or update shared files if they are in use.         Before proceeding, we recommend that you dose any applications you may be running.         OK |
| Begin the installation by clicking the button below.                | Setup will add items to the group shown in the Program Group box.<br>You can enter a new group name or select one from the Existing                                                                                                    |
| ton to install VM4 Labeling software to the specified destination   | Groups list.<br>Program Group:<br>MH4Labeling                                                                                                    |
| Directory:<br>C: \Program Files (x86)\VM4 Labeling\                 | Existing Groups:<br>Accessories<br>Administrative Tools<br>Maintenance<br>Startup<br>WH4 Lebeling                                                                                                    |
| Egit Setup                                                          |                                                                                                    |
| VM4 Labeling Setup                                                  | <u>Continue</u> Cancel                                                                                                    |
| VM4 Labeling Setup was completed successfull                        |                                                                                                    |
| ОК                                                                  |                                                                                                    |

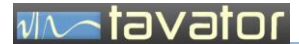

پس از اتمام مراحل نصب، برای اجرای برنامه از مسیر زیر نرم افزار را اجرا کنید:

#### Start MenuVM4 LabelingVM4 Labeling.exe

| WM4 Labeling<br>행정 VM4 Labeling |   |
|---------------------------------|---|
| J WinRAR                        |   |
| 4 Back                          |   |
| Search programs and files       | Q |
| s 6 🚞                           | O |

با اجرای نرم افزار فرم اصلی که مشابه صفحه نمایش کانال های ارتعاشی در دستگاه ۷M4 است، ظاهر می شود .

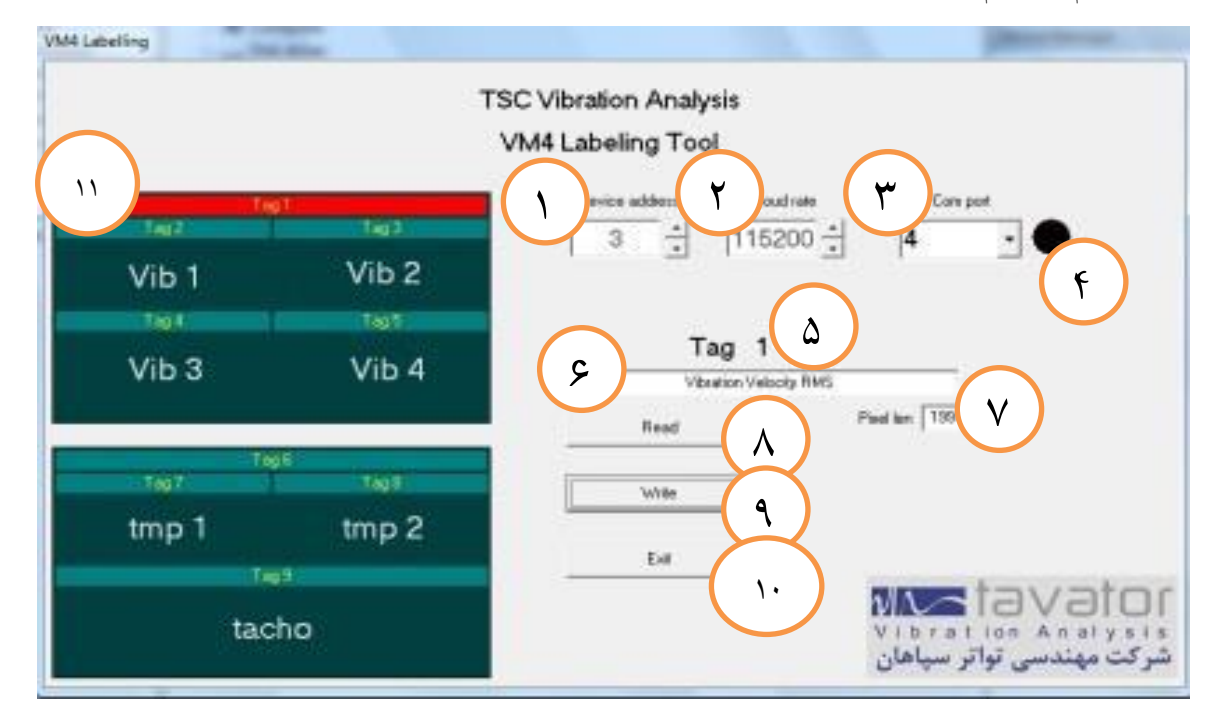

اجزاء فرم:

Device Address .

هر دستگاه VM4 یک آدرس منحصر به فرد دارد که در قسمت Setting دستگاه تعیین شده است جهت تبادل اطلاعات نیاز است آدرس دستگاه در این قسمت به درستی انتخاب شود.

Baud rate .۲

دستگاه VM4 جهت ارتباط با کامپیوتر از طریق پورت USB نیاز به تعیین مقدار Baud rate دارد، این مقدار باید مطابق با مقدار تعیین شده در قسمت Setting دستگاه VM4 تنظیم شود.
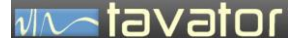

فیین می ش صورت خود کار بررسی شده و درصورتی که طول آن بیش از مقدار مجاز شود رنگ پس زمینه محل ورود نام قرمز رنگ می شود و تعداد پیکسل کل عبارت وارد شده نیز نمایش داده خواهد شد.

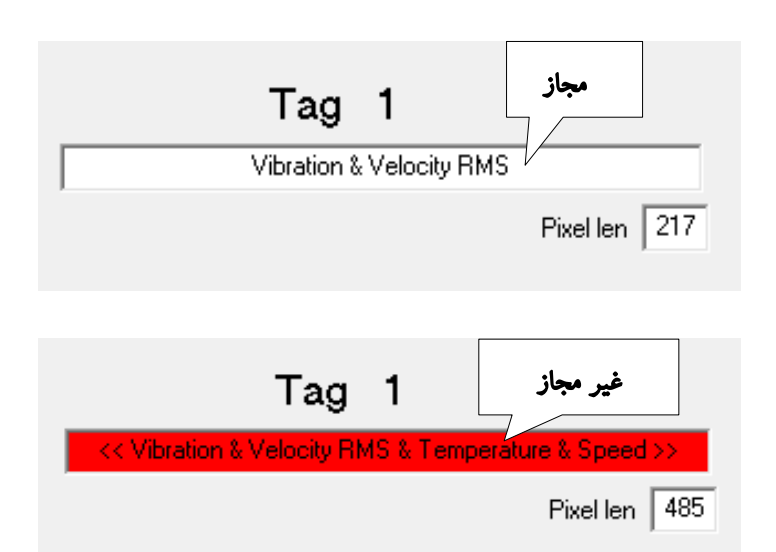

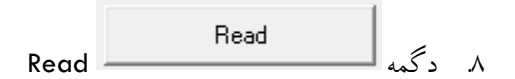

## notevet ~~//

برای دریافت نام Tag مورد نظر لازم است ابتدا از طریق شمای Tag ها در سمت چپ فرم آن Tag را انتخاب نمایید (کلیک کنید). Tag انتخاب شده با رنگ قرمز مشخص می شود.

|       | Tag 1 |       | Tag 3 is selected |
|-------|-------|-------|-------------------|
| Tag 2 |       | Tag 3 |                   |
|       |       |       |                   |
|       |       |       |                   |
|       |       |       |                   |

برای تغییر نام Tag مورد نظر پس از انتخاب آن، عبارت مناسب را در محل Tag Text تایپ نموده و با کلیک روی دگمه Write عبارت را به دستگاه ۷M4 ارسال نمایید.

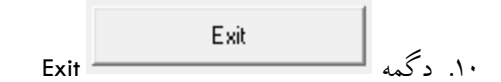

جهت خروج از برنامه روی دگمه Exit کلیک کنید.

۱۱. شمایی از Tag ها در دستگاه ۷M4

## ۲۹۳ نرم افزار VM4 RECORDER

نرم افزار رکوردر VM4 قابلیت دریافت اطلاعات اندازه گیری شده و ثبت و نمایش آنها را دارد برای آشنایی با عملکرد این نرم افزار با دستور العمل مربوطه مراجعه شود.

## notevet ~~//

## ۵ تعمیرات و پشتیبانی فنی

انجام هر گونه تعمیرات برروی قطعات و کارت های مانیتور ۷۸۹ غیر مجاز می باشد. هر گونه کوششی جهت تعمیرات برروی مانیتور ۷۸۹ بدون اجازه کتبی از شرکت تواتر سپاهان اعتبار گارانتی و ضمانت دستگاه را باطل می کند. زمانی که شما مشکلی با مانیتور ۷۸۹ پیدا کردید، مانیتور را جهت انجام تعمیرات برای شرکت مهندسی تواتر سپاهان ارسال نمائید. در زمان استفاده دستگاه در دوران گارانتی قطعه جایگزین از طرف شرکت تواتر سپاهان در همان زمان برای شما ارسال خواهد شد و در غیر این صورت قطعه مربوطه پس از انجام تعمیرات در کوتاه ترین زمان ممکن برای شما ارسال می گردد.

در پایان خواهشمند است هر گونه پیشنهاد، عیوب مشاهده شده و یا هر موضوعی که به نظر می رسد باعث افزایش کارآیی و کیفیت سیستم مانیتور VM4 گردد را با ما در میان بگذارید. ما از کلیه نظرات شما استقبال نموده و در راه رسیدن به کارآیی و کیفیت بالا در سیستم های مانیتورینگ ارتعاشات دست همکاری شما را می فشاریم.

در صورت نیاز به پشتیبانی فنی لطفا با دفتر مرکزی شرکت مهندسی تواتر سپاهان از طریق تلفن، فاکس، نامه و یا پست الکترونیکی با آدرس های زیر تماس بگیرید:

دفتر مرکزی شرکت مهندسی تواتر سپاهان

اصفهان، بلوار دانشگاه صنعتی اصفهان، شهرک علمی و تحقیقاتی اصفهان، ساختمان فن آفرینی ۱، شماره ۲۲۹

تلفن: ۳۳۹۳۲۰۸۰-۳۳۱

فاكس: ۳۳۹۳۲۰۷۹-۳۱

info@tavator.com

www.tavator.com